# SI-323-N Mid-Range Digital Signage Player

# **User's Manual**

Version 1.0 (Jan. 2020)

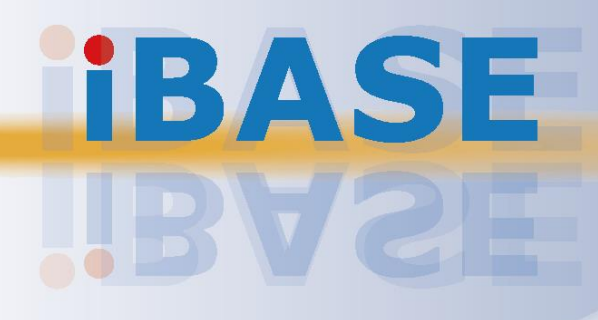

#### Copyright

© 2020 IBASE Technology, Inc. All rights reserved.

No part of this publication may be reproduced, copied, stored in a retrieval system, translated into any language or transmitted in any form or by any means, electronic, mechanical, photocopying, or otherwise, without the prior written consent of IBASE Technology, Inc. (hereinafter referred to as "IBASE").

#### Disclaimer

IBASE reserves the right to make changes and improvements to the products described in this document without prior notice. Every effort has been made to ensure the information in the document is correct; however, IBASE does not guarantee this document is error-free. IBASE assumes no liability for incidental or consequential damages arising from misapplication or inability to use the product or the information contained herein, nor for any infringements of rights of third parties, which may result from its use.

#### Trademarks

All the trademarks, registrations and brands mentioned herein are used for identification purposes only and may be trademarks and/or registered trademarks of their respective owners.

## Compliance

## CE

In a domestic environment, this product may cause radio interference in which case users may be required to take adequate measures.

## FC

This product has been tested and found to comply with the limits for a Class B device, pursuant to Part 15 of the FCC Rules. These limits are designed to provide reasonable protection against harmful interference in a residential installation. This equipment generates, uses and can radiate radio frequency energy and, if not installed and used in accordance with manufacturer's instructions, may cause harmful interference to radio communications.

### WEEE

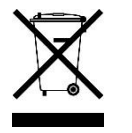

This product must not be disposed of as normal household waste, in accordance with the EU directive of for waste electrical and electronic equipment (WEEE - 2012/19/EU). Instead, it should be disposed of by returning it to a municipal recycling collection point. Check local regulations for disposal of electronic products.

#### **Green IBASE**

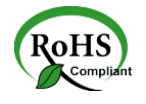

This product is compliant with the current RoHS restrictions and prohibits use of the following substances in concentrations exceeding 0.1% by weight (1000 ppm) except for cadmium, limited to 0.01% by weight (100 ppm).

- Lead (Pb)
- Mercury (Hg)
- Cadmium (Cd)
- Hexavalent chromium (Cr6+)
- Polybrominated biphenyls (PBB)
- Polybrominated diphenyl ether (PBDE)

## **Important Safety Information**

Carefully read the precautions before using the device.

#### **Environmental conditions:**

- Lay the device horizontally on a stable and solid surface in case the device may fall, causing serious damage.
- Leave plenty of space around the device and do not block the openings for ventilation. NEVER DROP OR INSERT ANY OBJECTS OF ANY KIND INTO THE VENTILATION OPENINGS.
- Use this product in environments with ambient temperatures between 0°C and 45°C.
- DO NOT LEAVE THIS DEVICE IN AN ENVIRONMENT WHERE THE STORAGE TEMPERATURE MAY IS BELOW -20° C OR ABOVE 80° C. This could damage the device. The device must be used in a controlled environment.

#### Care for your IBASE products:

- Before cleaning the device, turn it off and unplug all cables such as power in case a small amount of electrical current may still flow.
- Use neutral cleaning agents or diluted alcohol to clean the device chassis with a cloth. Then wipe the chassis with a dry cloth.
- Vacuum the dust with a computer vacuum cleaner to prevent the air vent or slots from being clogged.

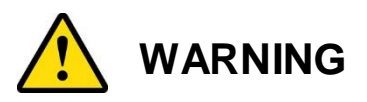

#### Attention during use:

- Do not use this product near water.
- Do not spill water or any other liquids on your device.
- Do not place heavy objects on the top of the device.
- Operate this device from the type of power indicated on the marking label. If you are not sure of the type of power available, consult your distributor or local power company.
- Do not walk on the power cord or allow anything to rest on it.
- If you use an extension cord, make sure that the total ampere rating of the product plugged into the extension cord does not exceed its limits.

#### **Avoid Disassembly**

Do not disassemble, repair or make any modification to the device. Doing so could generate hazards and cause damage to the device, even bodily injury or property damage, and will void any warranty.

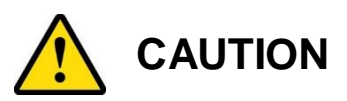

There is danger of explosion if internal lithium-ion battery is replaced by an incorrect type. Replace only with the same or equivalent type recommended by the manufacturer. Dispose of used batteries according to the manufacturer's instructions.

## **Warranty Policy**

• IBASE standard products:

24-month (2-year) warranty from the date of shipment. If the date of shipment cannot be ascertained, the product serial numbers can be used to determine the approximate shipping date.

• 3<sup>rd</sup>-party parts:

12-month (1-year) warranty from delivery for the 3<sup>rd</sup>-party parts that are not manufactured by IBASE, such as CPU, CPU cooler, memory, storage devices, power adapter, panel and touchscreen.

\* PRODUCTS, HOWEVER, THAT FAIL DUE TO MISUSE, ACCIDENT, IMPROPER INSTALLATION OR UNAUTHORIZED REPAIR SHALL BE TREATED AS OUT OF WARRANTY AND CUSTOMERS SHALL BE BILLED FOR REPAIR AND SHIPPING CHARGES.

## **Technical Support & Services**

- 1. Visit the IBASE website at <u>www.ibase.com.tw</u> to find the latest information about the product.
- 2. If you need any further assistance from your distributor or sales representative, prepare the following information of your product and elaborate upon the problem.
  - Product model name
  - Product serial number
  - Detailed description of the problem
  - The error messages in text or in screenshots if there is any
  - The arrangement of the peripherals
  - Software in use (such as OS and application software, including the version numbers)
- 3. If repair service is required, you can download the RMA form at <a href="http://www.ibase.com.tw/english/Supports/RMAService/">http://www.ibase.com.tw/english/Supports/RMAService/</a>. Fill out the form and contact your distributor or sales representative.

# **Table of Contents**

| Complian  | се        |                                              | iii |
|-----------|-----------|----------------------------------------------|-----|
| Important | Safety    | Information                                  | iv  |
| WARNING   | 3         |                                              | iv  |
| CAUTION   |           |                                              | v   |
| Warranty  | Policy.   |                                              | v   |
| Technical | Suppo     | rt & Services                                | v   |
| Chapter 1 | Ger       | neral Information                            | 1   |
| 1.1       | Introduc  | ction                                        | 2   |
| 1.2       | Feature   | 2S                                           | 3   |
| 1.3       | Packing   | g List                                       | 3   |
| 1.4       | Optiona   | al Accessories                               | 3   |
| 1.5       | Specific  | cations                                      | 4   |
| 1.6       | Overvie   | ew                                           | 6   |
| 1.7       | Dimens    | ions                                         | 7   |
| Chapter 2 | e Har     | dware Installation & Motherboard Information | 8   |
| 2.1       | Installat | tion / Replacement                           | 9   |
|           | 2.1.1     | Memory                                       | 11  |
|           | 2.1.2     | Mini-PCIe & M.2 Cards                        | 12  |
|           | 2.1.3     | WiFi / 3G / 4G Antenna Installation          | 12  |
| 2.2       | Pin Ass   | ignment for DC Power Input Connector         | 13  |
| 2.3       | Pin Ass   | ignment for COM1 RS-232 Port                 | 13  |
| 2.4       | Setting   | the Jumpers                                  | 14  |
| 2.5       | Jumper    | & Connector Locations on Motherboard         | 15  |
| 2.6       | Jumper    | s & Connectors Quick Reference               | 16  |
|           | 2.6.1     | COM1 RS-232 Power (JP2)                      | 17  |
|           | 2.6.2     | Clearing CMOS Data (J2)                      | 17  |
|           | 2.6.3     | System Fan Power Connector (J8)              | 18  |
|           | 2.6.4     | CPU Fan Power Connector (J9)                 | 18  |

| apter 3 | B Driv                                                                                                    | ver Installation                                                                                                    | 19                                                                                                    |
|---------|----------------------------------------------------------------------------------------------------|----------------------------------------------------------------------------------------------------|----------------------------------------------------------------------------------------------------|
| 3.1     | Introduc                                                                                                    | tion                                                                                                    | 20                                                                                                    |
| 3.2     | AMD Ra                                                                                                    | adeon™ Graphics Driver Installation                                                                                                    | 20                                                                                                    |
| 3.3     | HD Aud                                                                                                    | io Driver Installation                                                                                                    | 21                                                                                                    |
| 3.4     | LAN Dri                                                                                                    | ver Installation                                                                                                    | 22                                                                                                    |
| apter 4 | BIO                                                                                                    | S Setup                                                                                                    | 23                                                                                                    |
| 4.1     | Introduc                                                                                                    | tion                                                                                                    | 24                                                                                                    |
| 4.2     | BIOS Se                                                                                                    | etup                                                                                                    | 24                                                                                                    |
| 4.3     | Main Se                                                                                                    | httings                                                                                                    | 25                                                                                                    |
| 4.4     | Advance                                                                                                    | ed Settings                                                                                                    | 25                                                                                                    |
|         | 4.4.1                                                                                                    | ACPI Settings                                                                                                    | 26                                                                                                    |
|         | 4.4.2                                                                                                    | IDE Configuration                                                                                                    | 26                                                                                                    |
|         | 4.4.3                                                                                                    | iSmart Controller                                                                                                    | 27                                                                                                    |
|         | 4.4.4                                                                                                    | F81846 Super IO Configuration                                                                                                    | 28                                                                                                    |
|         | 4.4.5                                                                                                    | Hardware Monitor                                                                                                    | 29                                                                                                    |
|         | 4.4.6                                                                                                    | CPU Configuration                                                                                                    | 30                                                                                                    |
|         | 4.4.7                                                                                                    | AMI Graphic Output Protocol Policy                                                                                                    | 30                                                                                                    |
|         | 4.4.8                                                                                                    | Network Stack Configuration                                                                                                    | 31                                                                                                    |
|         | 4.4.9                                                                                                    | CSM Configuration                                                                                                    | 31                                                                                                    |
|         | 4.4.10                                                                                                    | USB Configuration                                                                                                    | 32                                                                                                    |
| 4.5     | Chipset                                                                                                    | Settings                                                                                                    | 33                                                                                                    |
| 4.6     | Security                                                                                                    | <sup>v</sup> Settings                                                                                                    | 35                                                                                                    |
| 4.7     | Boot Se                                                                                                    | ttings                                                                                                    | 37                                                                                                    |
| 4.8     | Save &                                                                                                    | Exit Settings                                                                                                    | 38                                                                                                    |
| pendix  |                                                                                                    |                                                                                                    | 39                                                                                                    |
| A.      | SDR an                                                                                                    | d HDR Resolution Support                                                                                                    | 40                                                                                                    |
|         | A.1                                                                                                    | Maximum SDR Resolution (Clone/Extended mode)                                                                                                    | 40                                                                                                    |
|         | A.2                                                                                                    | Maximum HDR Resolution (Clone/Extended mode)                                                                                                    | 40                                                                                                    |
| В.      | AMD Ey                                                                                                    | efinity Multiple Displays Configuration                                                                                                    | 41                                                                                                    |
|         | B.1                                                                                                    | Setting Up AMD Eyefinity Using Quick Setup                                                                                                    | 41                                                                                                    |
|         | B.2                                                                                                    | Customizing AMD Eyefinity Using Try Advanced Setup                                                                                                    | 45                                                                                                    |
| C.      | I/O Port                                                                                                    | Address Map                                                                                                    | 51                                                                                                    |
| D.      | Interrupt                                                                                                    | t Request Lines (IRQ)                                                                                                    | 53                                                                                                    |
| E.      | Watchdo                                                                                                    | og Timer Configuration                                                                                                    | 55                                                                                                    |
|         | <ul> <li>apter 3</li> <li>3.1</li> <li>3.2</li> <li>3.3</li> <li>3.4</li> <li>apter 4</li> <li>4.1</li> <li>4.2</li> <li>4.3</li> <li>4.4</li> </ul> 4.5 <ul> <li>4.6</li> <li>4.7</li> <li>4.8</li> </ul> andix <ul> <li>A.</li> </ul> B. <ul> <li>C.</li> <li>D.</li> <li>E.</li> </ul> | apter 3         Driv           3.1         Introduct           3.2         AMD Ra           3.3         HD Aud           3.4         LAN Driv           apter 4         BIO           4.1         Introduct           4.2         BIOS Se           4.3         Main Se           4.4         Advance           4.4.1         4.4.2           4.4.3         Advance           4.4.4         4.4.5           4.4.5         4.4.6           4.4.7         4.4.8           4.4.9         4.4.10           4.5         Chipset           4.6         Security           4.7         Boot Se           4.8         Save &           0         Save &           0         Interrupt           A.         SDR an           A.1         A.2           B.         AMD Ey           B.1         B.2           C.         I/O Port           D.         Interrupt           E.         Watchde | apter 3       Driver Installation         3.1       Introduction.         3.2       AMD Radeon™ Graphics Driver Installation         3.3       HD Audio Driver Installation         3.4       LAN Driver Installation         3.4       LAN Driver Installation         3.4       LAN Driver Installation         apter 4       BIOS Setup         4.1       Introduction         4.2       BIOS Setup         4.3       Main Settings         4.4.1       ACPI Settings         4.4.2       IDE Configuration         4.4.3       iSmart Controller         4.4.4       F81846 Super IO Configuration         4.4.5       Hardware Monitor         4.4.6       CPU Configuration         4.4.7       AMI Graphic Output Protocol Policy         4.4.8       Network Stack Configuration         4.4.9       CSM Configuration         4.4.10       USB Configuration         4.4.10       USB Configuration         4.4.10       USB Configuration         4.4.10       USB Configuration         4.5       Chipset Settings         4.6       Security Settings         4.7       Boot Settings         4.8 |

# **Chapter 1 General Information**

The information provided in this chapter includes:

- Features
- Packing List
- Accessories
- Specifications
- Overview
- Dimensions

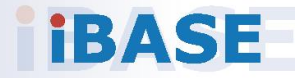

### 1.1 Introduction

The SI-323-N is a triple-HDMI digital signage player based on the AMD Ryzen<sup>™</sup> Embedded R1000 SoC with AMD Radeon<sup>™</sup> Vega 3 Graphics that enables unparalleled graphics performance and optimal power efficiency. The compact and fanless player is designed with hardware acceleration to support 4K @60Hz resolution for each independent display and suitable for space-constraint deployment in airports, shopping malls, restaurants and other commercial establishments.

The unit is the latest IBASE digital signage system built with AMD Ryzen<sup>™</sup> Embedded R1000 family that brings together the powerful performance of the pioneering "Zen" CPU and "Vega" GPU architectures. AMD's Eyefinity technology helps eliminate the complexity of programming multi-screen signage for users to enable them to project different display configurations according to their needs.

The SI-323-N features energy-saving and remote monitoring technologies with IBASE iCONTROL for power-on/off scheduling, automatic power recovery and low temperature boot protection, as well as hardware EDID (Extended Display Identification Data) that prevents display problems caused by disconnection of cables, unrecognized displays or power interruption. Furthermore, the new built-in display monitoring function helps monitor display status from the field sites continuously. It comes with 8GB of DDR4 system memory, two Gigabit Ethernet, and expansion interface such as Mini PCIe, M.2 E-Key for wireless functions, and M.2 M-Key for storage. The SI-323-N works with both Windows 10 IoT Enterprise and Linux Ubuntu operating systems.

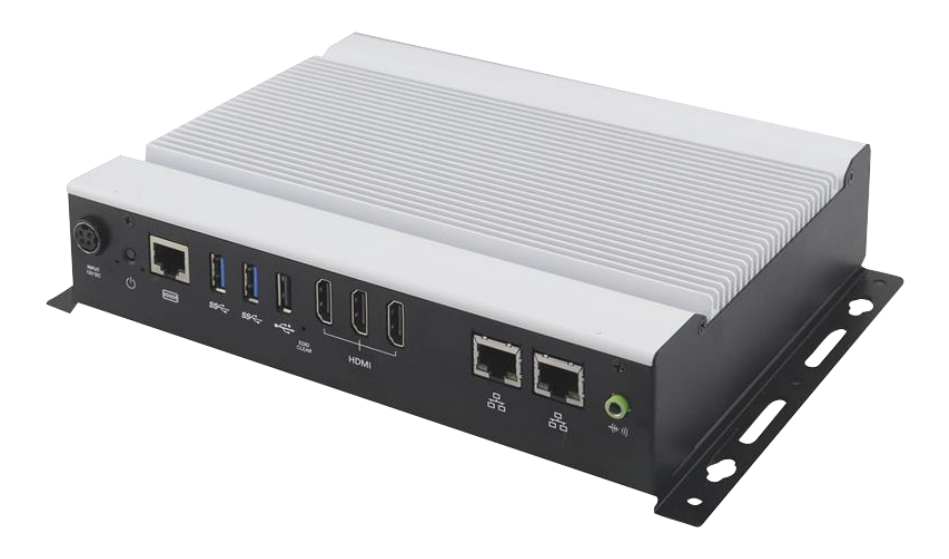

### 1.2 Features

- Segregated flow ventilation design
- iControl intelligent energy-saving & Observer remote monitoring technologies
- AMD Ryzen™ Embedded R1000 series
- Vega GPU with up to 11 Compute Units
- 3 x HDMI 2.0 with independent audio output support
- Built-in hardware EDID emulation function with the software setting mode
- 2 x DDR4 2400 SO-DIMM, dual channel, expandable to 32 GB
- 1 x Mini PCIe slot for WiFi, Bluetooth, 4G LTE or capture card options
- 1 x M.2 E2230 slot for WiFi, Bluetooth, 4G LTE options
- 1 x M.2 M2280 for storage

### 1.3 Packing List

Your product package should include the items listed below. If any of the items below is missing, contact the distributor or the dealer from whom you purchased the product.

- SI-323-N Digital Signage Player
- Power Adapter
- Power Cord

### **1.4 Optional Accessories**

IBASE provide optional accessories as follows. Please contact us or your dealer if you need any.

- VESA Mounting Bracket
- HDMI Capture Card

## 1.5 Specifications

| Product                   | SI-323-N                                                 |  |
|---------------------------|----------------------------------------------------------|--|
| System                    |                                                          |  |
| Mainboard                 | MBD323                                                   |  |
| Operating                 | Windows 10 IoT Enterprise 64-bit                         |  |
| System                    | Linux Ubuntu 64-bit                                      |  |
| CPU                       | AMD Ryzen™ Embedded R1606G, 2.6 GHz / 3.5 GHz            |  |
| Chipset                   | AMD Integrated SoC                                       |  |
| Memory                    | 2 x DDR4 2400 SO-DIMM, dual channel, expandable to 32 GB |  |
| Graphics                  | AMD next-gen. Vega GPU integrated                        |  |
| LAN<br>Controller         | 2 x Realtek RTL8111H GbE LAN controllers                 |  |
| Super I/O                 | Fintek F81846AD                                          |  |
| Storage                   | 1 x M.2 M2280 slot                                       |  |
| Power<br>Requirement      | DC-In 12V                                                |  |
| Power Supply              | 84W power adapter                                        |  |
| Watchdog                  | Watchdog Timer 256 segments, 0, 1, 2255 sec/min          |  |
| iControl                  | Yes                                                      |  |
| Chassis                   | Aluminum and SGCC, black & white                         |  |
| Mounting                  | Slim design with wall mount holes                        |  |
| Dimensions<br>(W x H x D) | 215.8 x 164 x 45 mm (8.49" x 6.45" x 1.77")              |  |
| Net Weight                | 1.5kg (3.31 lb)                                          |  |
| Certificate               | CE, FCC class B, cULus, CCC                              |  |
|                           | I/O Ports                                                |  |
| Power Jack                | 1 x DC-In power jack                                     |  |
| Display<br>Interface      | 3 x HDMI 2.0 with hardware EDID emulation                |  |
| LAN                       | 1 x RJ45 GbE LAN                                         |  |
| Serial                    | 1 x COM RS-232 port (RJ50 connector)                     |  |
| USB                       | • 2 x USB 3.0                                            |  |
|                           | • 1 x USB 2.0                                            |  |
| Audio Jack                | 1 x Line-Out                                             |  |

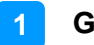

| Expansion               | <ul> <li>1 x M.2 E2230 for WiFi / BT / 4G LTE options</li> <li>1 x Mini-PCIe (full-size) for WiFi / BT / 4G LTE / capture card options</li> <li>1 x SIM card slot</li> </ul> |
|-------------------------|----------------------------------------------------------------------------------------------------|
|                         | Environment                                                                                                    |
| Tomporaturo             | • <b>Operating:</b> 0 ~ 45 °C (32 ~ 113 °F)                                                                                                    |
| remperature             | • Storage: -20 ~ 80 °C (-4 ~ 176 °F)                                                                                                    |
| Relative<br>Humidity    | 10 ~ 90% at 45 °C (non-condensing)                                                                                                    |
| Vibration<br>Protection | Random operation 5grms, 5~500 Hz                                                                                                    |

All specifications are subject to change without prior notice.

**Note:** The product performance relies on the system functioning as a whole. The level of CPU/APU/GPU processor, the interaction among the processor and the memory and storage bandwidth, or the functionality of the digital signage application software may affect the product performance.

### 1.6 Overview

### **Front View**

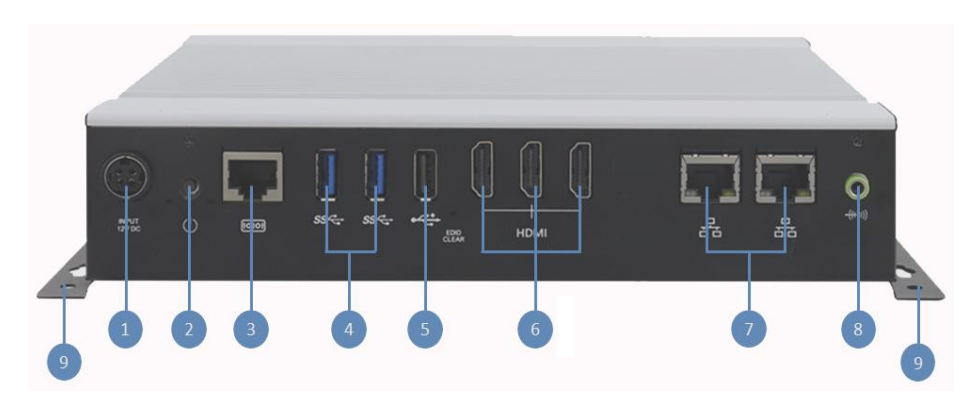

| No. | Name                                 | No. | Name                |
|-----|--------------------------------------|-----|---------------------|
| 1   | DC Power Input                       | 6   | HDMI Ports          |
| 2   | Power Button                         | 7   | GbE LAN Ports       |
| 3   | COM1 RS-232 Port<br>(RJ50 connector) | 8   | Audio Line-Out Jack |
| 4   | USB 3.0 Ports                        | 9   | Wall Mount Brackets |
| 5   | USB 2.0 Port                         |     |                     |

\* Be sure to press the EDID Button (*between the USB and HDMI connectors*) to acquire or change the EDID data when the connected display/monitor cannot be recognized, or the displayed image does not fit the screen.

### **Oblique View**

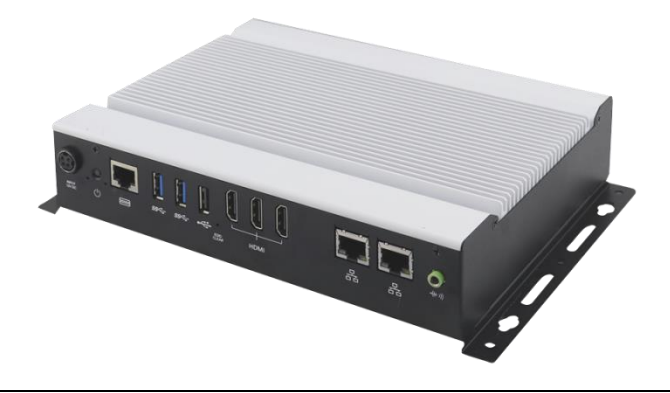

Warning: The heatsink temperature becomes high during operation. Be careful not to touch the unit during operation to avoid injury.

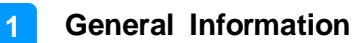

### 1.7 Dimensions

Unit: mm

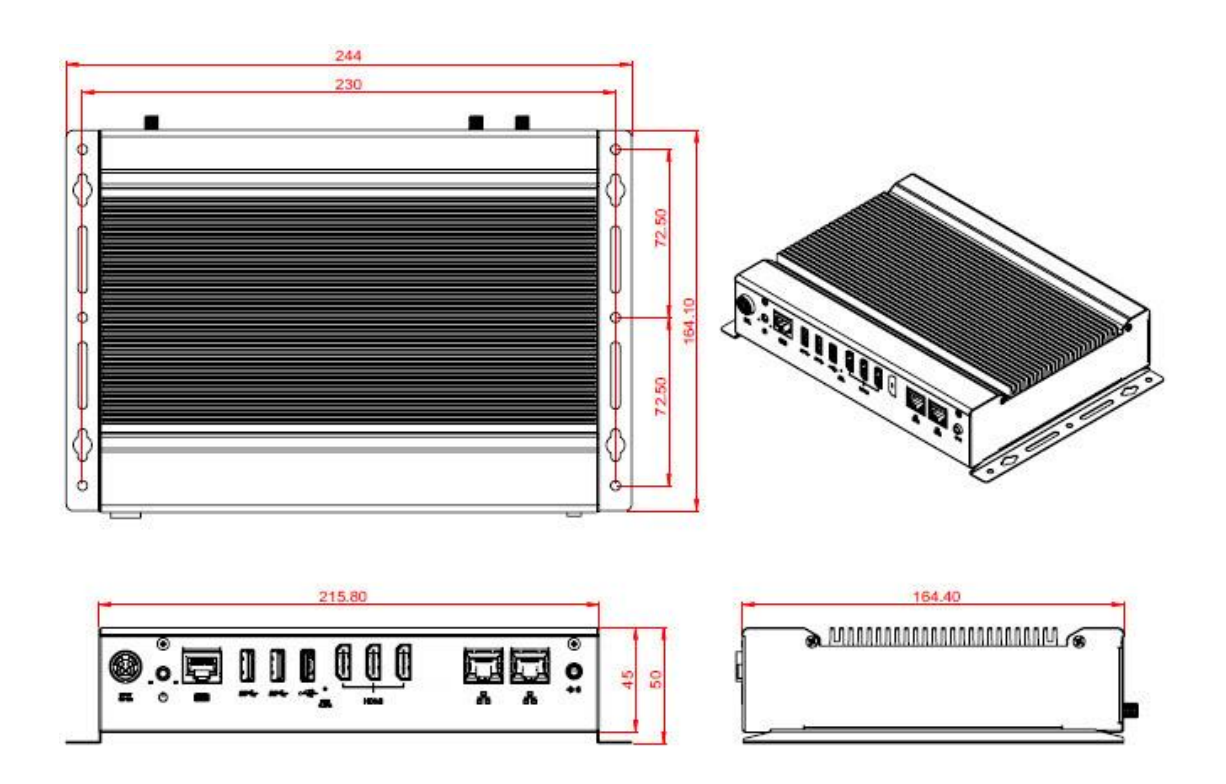

# Chapter 2 Hardware Installation & Motherboard Information

The information provided in this chapter includes:

- Installation of memory, M.2 and capture card
- Information and locations of connectors

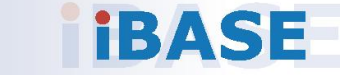

### 2.1 Installation / Replacement

You need to remove the device bottom chassis before any installations.

Remove the 6 screws as indicated below to remove the bottom chassis cover in order to install or replace the 1<sup>st</sup> memory module, M.2 M2280 & E2230 cards and HDMI capture card.

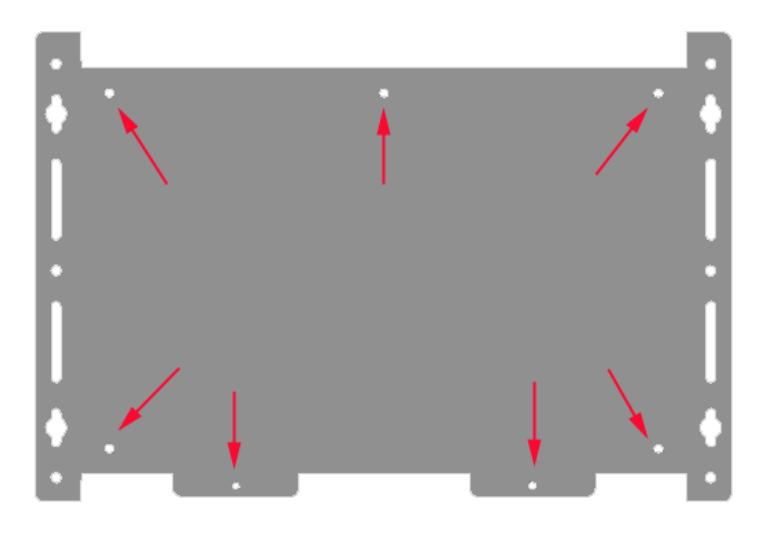

If you need to remove the motherboard, install or replace the 2<sup>nd</sup> memory module, move the jumper caps, or replace the lithium battery, you need to remove the 8 screws indicated below.

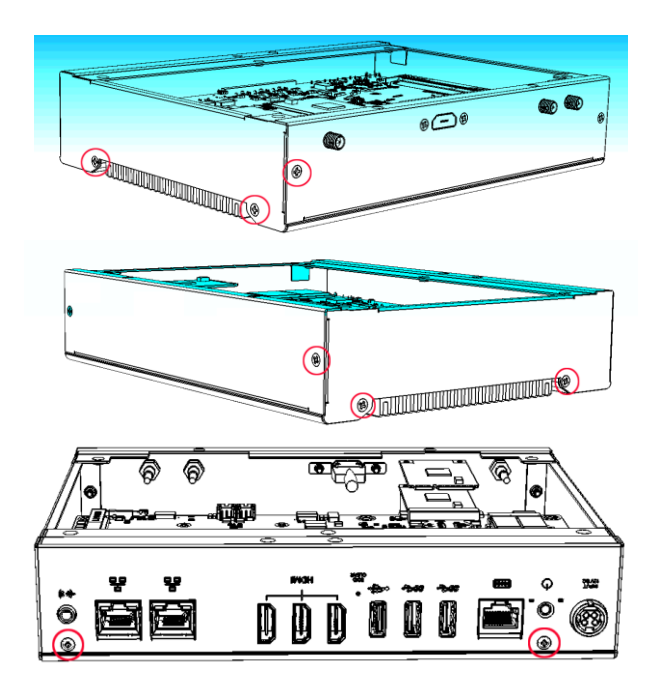

Below is a picture showing the device after removing the 8 screws just indicated.

- One memory slot can be seen at the right side.
- The M.2 M2280 (J13) & E2230 (J12) card sockets are on the left side.
- To remove the motherboard or to install/replace the 2nd memory, the **10** screws indicated below need to be removed,

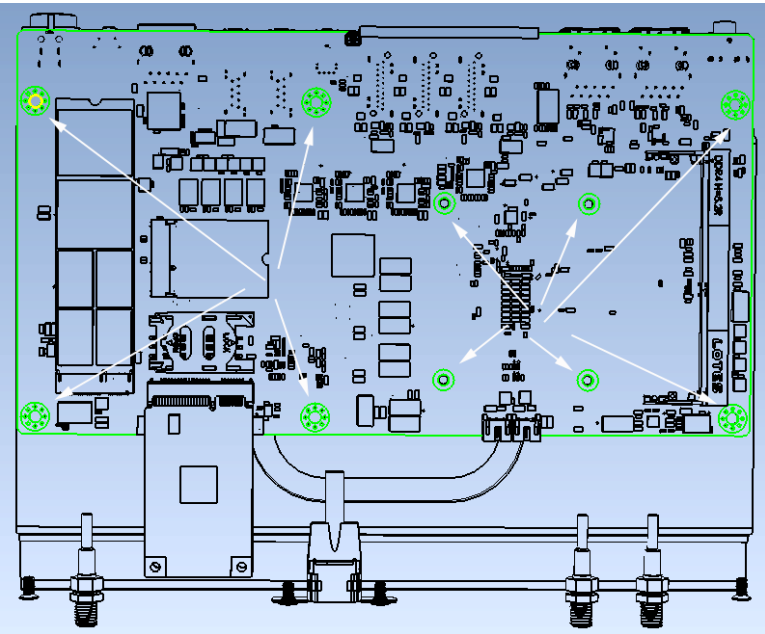

Indicated below is the optional HDMI capture card with its connector.

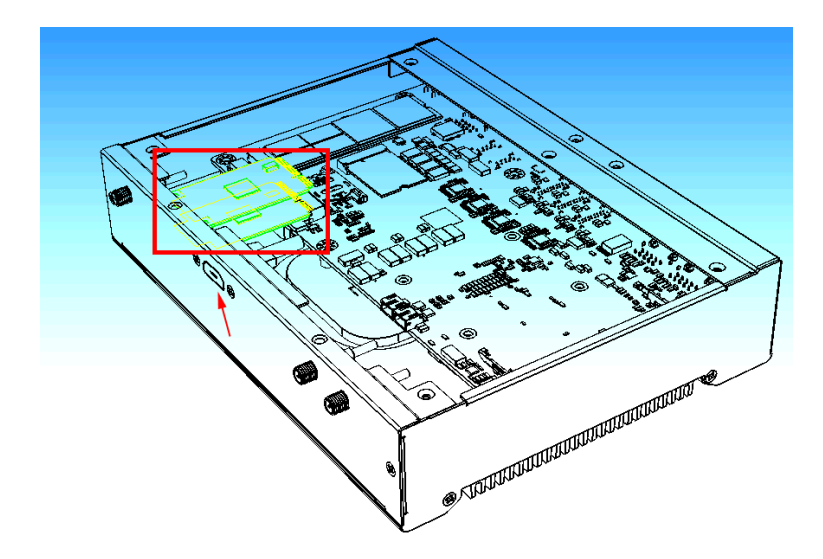

2

### 2.1.1 Memory

To install the modules, locate the memory slot on the motherboard and perform the following steps:

1. Press the ejector tab of the memory slot down and outwards with your fingertips.

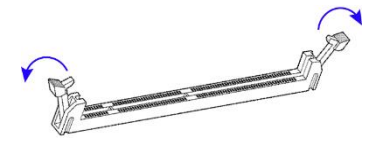

- 1. Hold the memory module and align the key of the module with that on the memory slot.
- 2. Gently push the module in an upright position unitl the ejector tabs of the memory slot close to hold the module in place when the module touches the bottom of the slot.

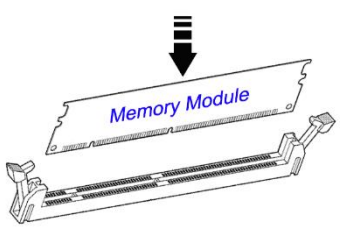

To remove the module, press the ejector tabs outwards with your fintertips to eject the module.

### 2.1.2 Mini-PCIe & M.2 Cards

- 1. Locate the mini-PCIe or M.2 slot inside the device.
- 2. Align the key of the mini-PCle card to the mini-PCle interface, and insert the card slantwise. (Insert the M.2 card in the same way.)

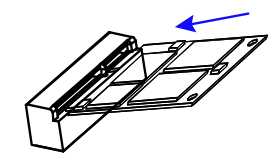

3. Push the mini-PCIe card down and fix it with the an M2 screw. (Fix the M.2 network card with an M3 screw.)

Mini PCIe:

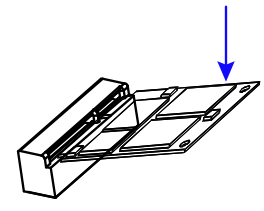

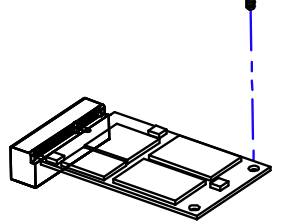

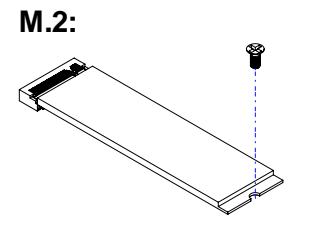

### 2.1.3 WiFi / 3G / 4G Antenna Installation

Thread the WiFi / 3G / 4G antenna extension cable through an antenna hole of the front I/O cover and fasten the antenna as shown below. Then apply adhesive to the edge of the hex nut behind the front I/O cover to prevent the extension cable from falling if the cable becomes loose.

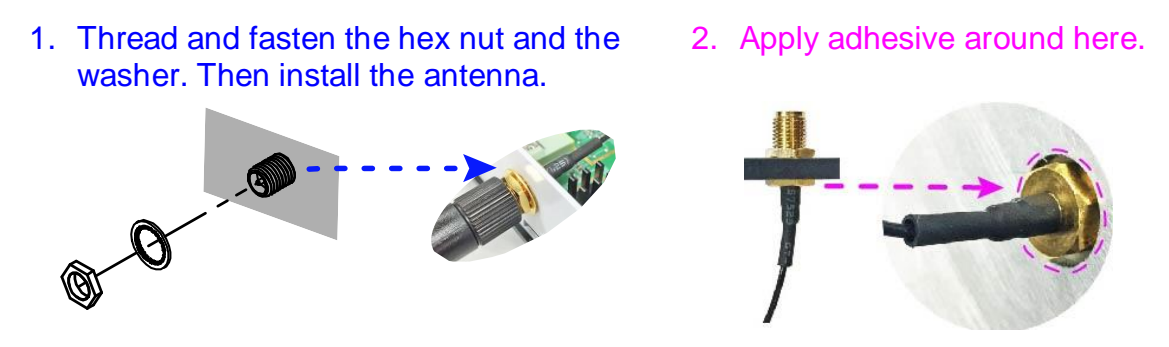

Info: The diameter of the nut is around 6.35 mm (0.25"-36UNC).

### 2.2 Pin Assignment for DC Power Input Connector

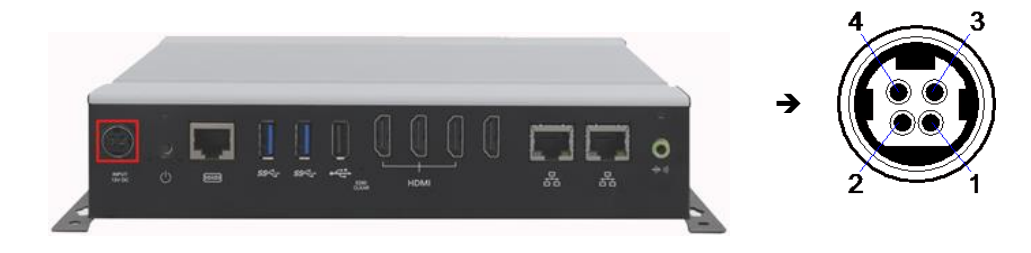

| Pin | Assignment | Pin | Assignment |
|-----|------------|-----|------------|
| 1   | Ground     | 2   | Ground     |
| 3   | +12V       | 4   | +12V       |

## 2.3 Pin Assignment for COM1 RS-232 Port

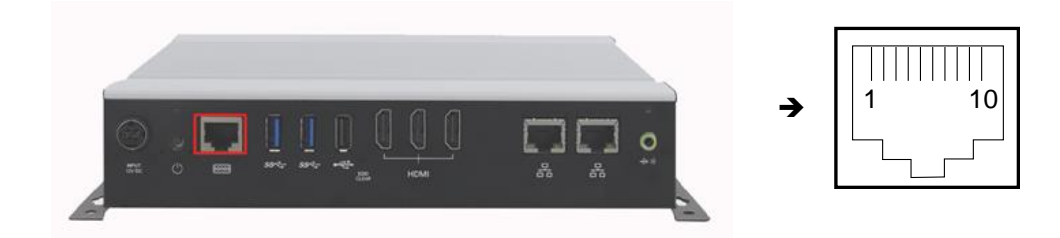

COM1 port is jumper-less and configurable in BIOS.

| Pin | Assignment          | Pin | Assignment               |
|-----|---------------------|-----|--------------------------|
| 1   | DSR, Data set ready | 6   | DCD, Data carrier detect |
| 2   | Ground              | 7   | DTR, Data terminal ready |
| 3   | Ground              | 8   | CTS, Clear to send       |
| 4   | TX, Transmit        | 9   | RTS, Request to send     |
| 5   | RX, Receive         | 10  | RI, Ring Indicator       |

### 2.4 Setting the Jumpers

Set up and configure your SI-323-N by using jumpers for various settings and features according to your needs and applications. Contact your supplier if you have doubts about the best configuration for your use.

### 2.4.1 How to Set Jumpers

Jumpers are short-length conductors consisting of several metal pins with a non-conductive base mounted on the circuit board. Jumper caps are used to have the functions and features enabled or disabled. If a jumper has 3 pins, you can connect either PIN1 to PIN2 or PIN2 to PIN3 by shorting.

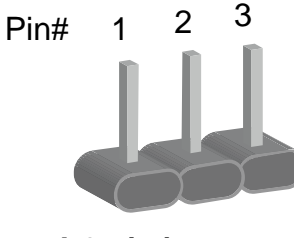

A 3-pin jumper

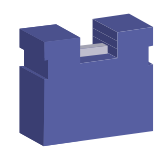

A jumper cap

Refer to the illustration below to set jumpers.

| Pin           | Jumper | Illustration   |
|---------------|--------|----------------|
| Open          |        | □ ○ ○<br>1 2 3 |
| 1-2<br>Closed |        | □ ○ ○<br>1 2 3 |
| 2-3<br>Closed |        | □ • •<br>1 2 3 |

When two pins of a jumper are encased in a jumper cap, this jumper is **closed**, i.e. turned **On**.

When a jumper cap is removed from two jumper pins, this jumper is **open**, i.e. turned **Off**.

## 2.5 Jumper & Connector Locations on Motherboard

#### Motherboard: MBD323

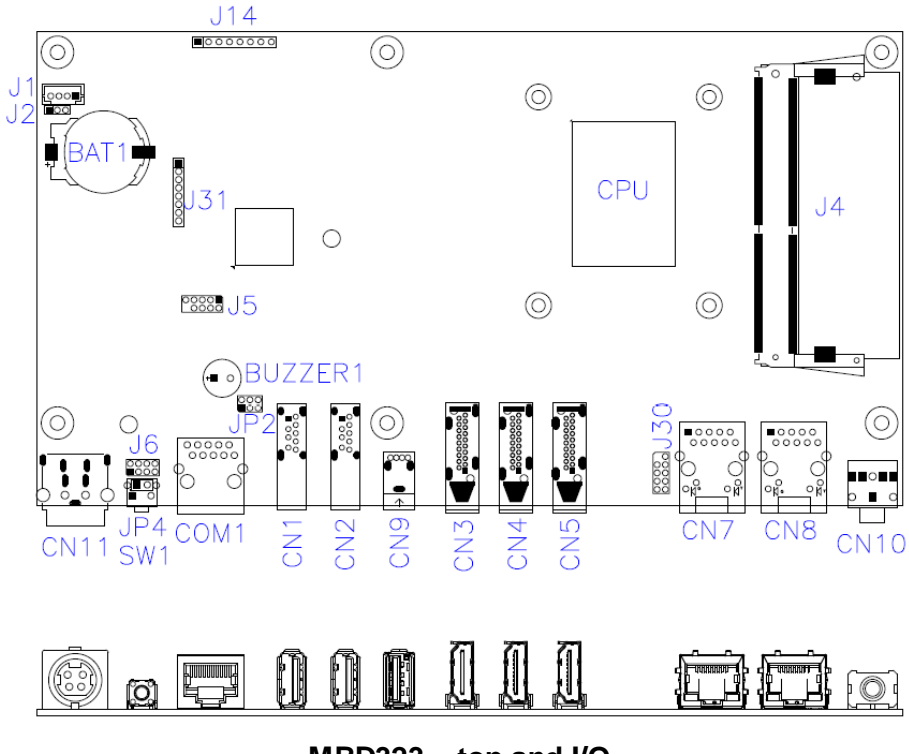

MBD323 – top and I/O

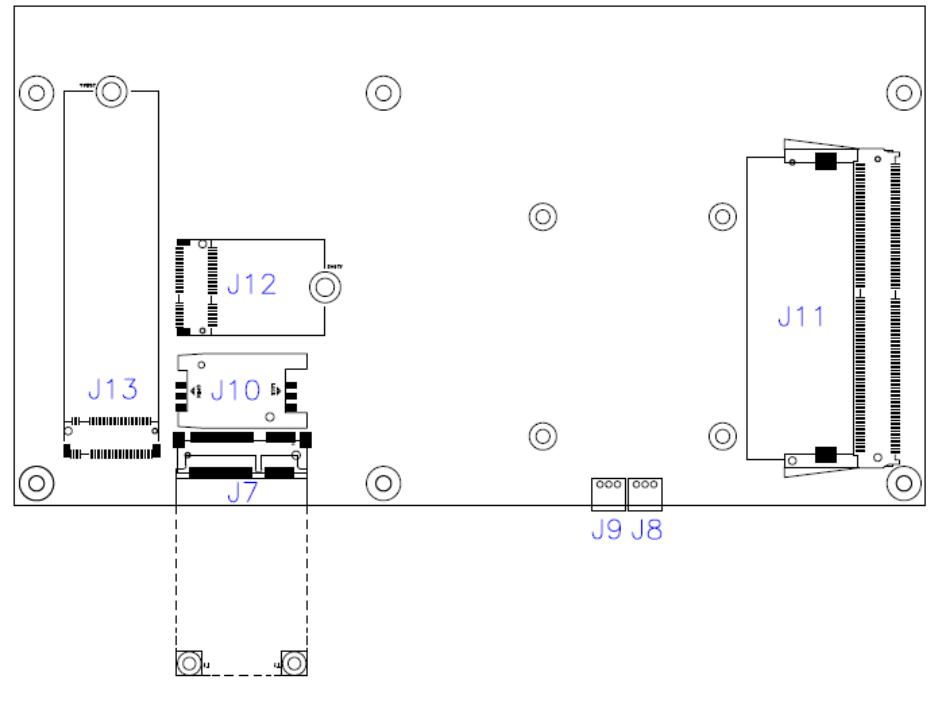

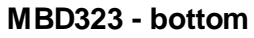

### 2.6 Jumpers & Connectors Quick Reference

Jumpers:

| Function                    | Connector Name | Page |
|-----------------------------|----------------|------|
| COM1 RS-232 power selection | JP2            | 17   |
| Clearing CMOS data          | J2             | 17   |

#### **Connectors:**

| Function                                | Connector Name         | Page |
|-----------------------------------------|------------------------|------|
| System fan power connector              | J8                     | 18   |
| CPU fan power connector                 | J9                     | 18   |
| USB 3.0 port                            | CN1, CN2               |      |
| HDMI 2.0 port                           | CN3, CN4, CN5          |      |
| GbE LAN port                            | CN7, CN8               |      |
| USB 2.0 port                            | CN9                    |      |
| Audio Line-Out jack                     | CN10                   |      |
| DC power input connector <sup>[1]</sup> | CN11                   |      |
| COM1 RS-232 port <sup>[2]</sup>         | COM1                   |      |
| Power button                            | SW1                    |      |
| Clearing EDID button*                   | SW2                    |      |
| Full-Size Mini-PCIe slot                | J7                     |      |
| SIM card socket                         | J10                    |      |
| DDR4 memory slot                        | J4, J11                |      |
| M.2 E3042 slot                          | J12                    |      |
| M.2 M2280 slot                          | J13                    |      |
| Factory use only                        | J1, J5, J14, J30, J31, |      |

[1]: Refer to 2.2 Pin Assignment for DC Power Input Connector.

[2]: Refer to 2.3 Pin Assignment for COM1 RS-232 Port.

\* Be sure to press the EDID button to acquire or change the EDID data when the connected display/monitor cannot be recognized, or the displayed image does not fit the screen.

## 2.6.1 COM1 RS-232 Power (JP2)

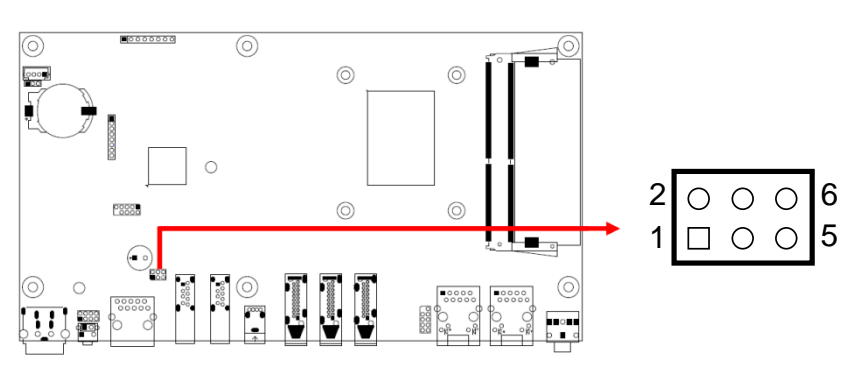

| Function     | Pin closed | Illustration                                                                                             |
|--------------|------------|----------------------------------------------------------------------------------------------------|
| +12V         | 1-3        | 2 ○ ○ ○ 6<br>1 <b>□</b> ○ ○ 5                                                                            |
| RI (default) | 3-4        | 2 ○ ● ○ 6<br>1 □ ● ○ 5                                                                                   |
| +5V          | 3-5        | $\begin{array}{c} 2 \bigcirc \bigcirc \bigcirc \bigcirc 6 \\ 1 \bigcirc \bigcirc \bigcirc 5 \end{array}$ |

## 2.6.2 Clearing CMOS Data (J2)

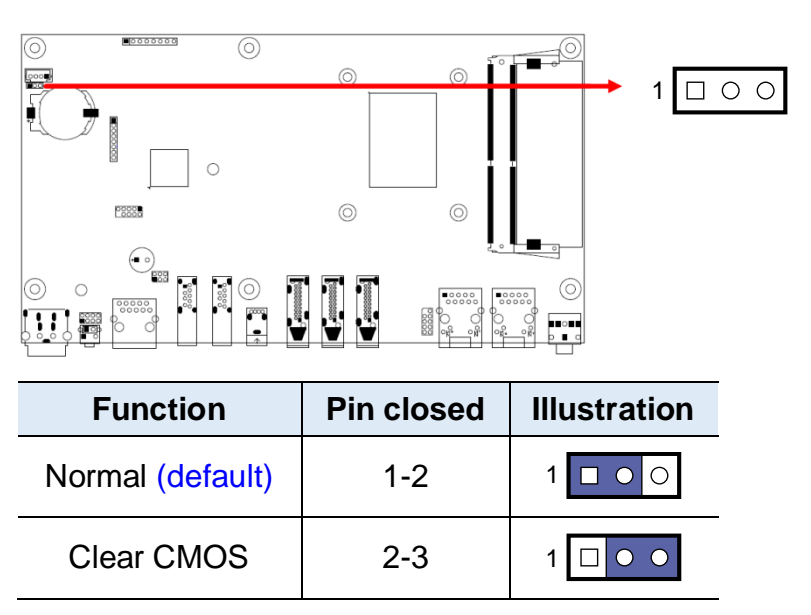

## 2.6.3 System Fan Power Connector (J8)

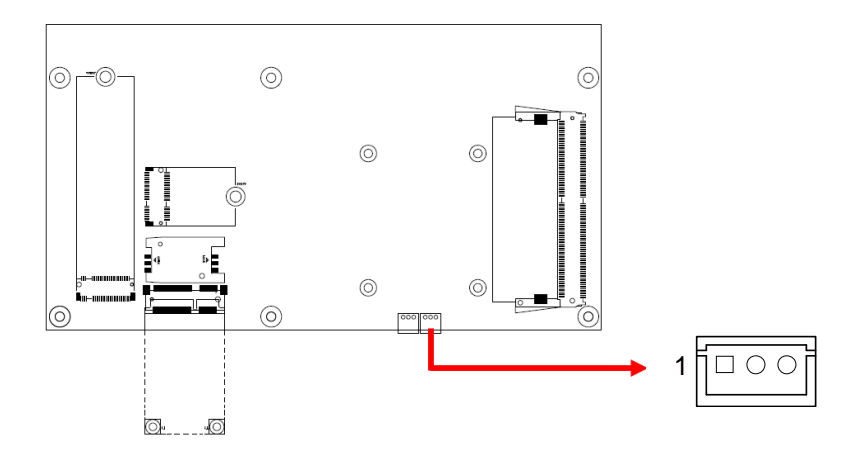

| Pin | Signal Name        |  |
|-----|--------------------|--|
| 1   | Ground             |  |
| 2   | +12V               |  |
| 3   | Rotation detection |  |

### 2.6.4 CPU Fan Power Connector (J9)

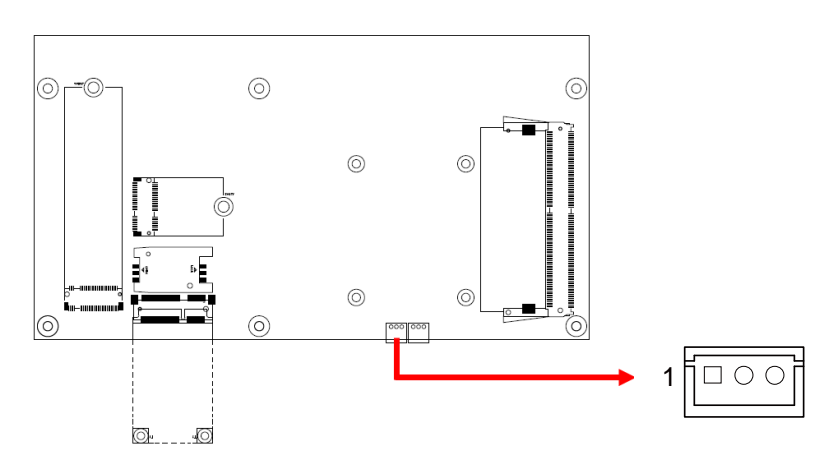

| Pin | Signal Name        |
|-----|--------------------|
| 1   | Ground             |
| 2   | +12V               |
| 3   | Rotation detection |

# **Chapter 3 Driver Installation**

The information provided in this chapter includes:

- AMD Radeon™ Graphics Driver Installation
- HD Audio Driver Installation
- LAN Driver Installation

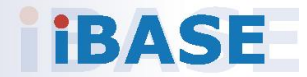

### 3.1 Introduction

This section describes the installation procedures for software drivers. The software drivers are available on IBASE website <u>www.ibase.com.tw</u>. Register as a member of our website to download all the necessary drivers and extract for installation.

### 3.2 AMD Radeon<sup>™</sup> Graphics Driver Installation

- 1. Run the Setup.exe file.
- 2. Accept the license agreement to continue.

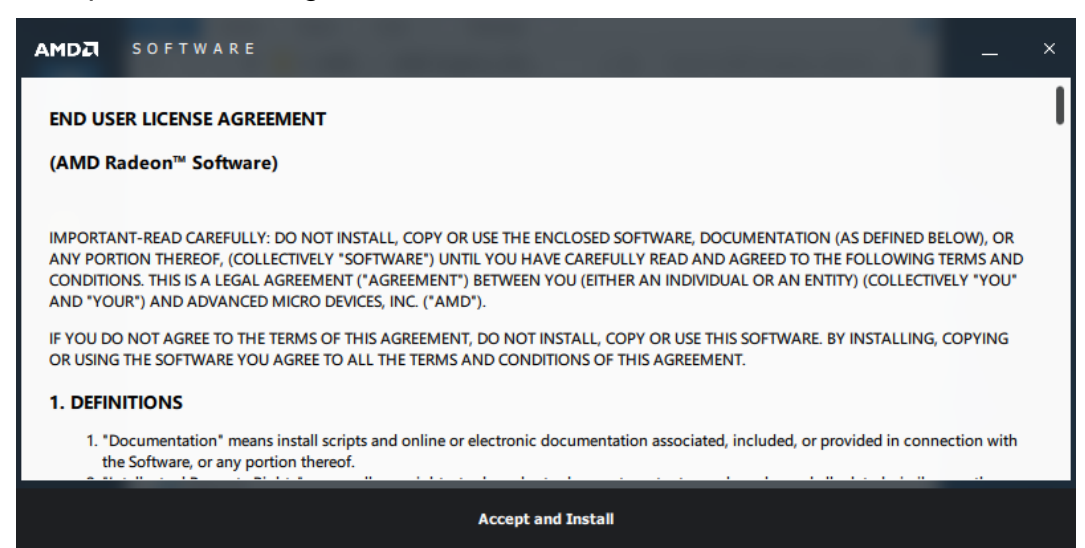

3. Choose either Express Install or Custom Install.

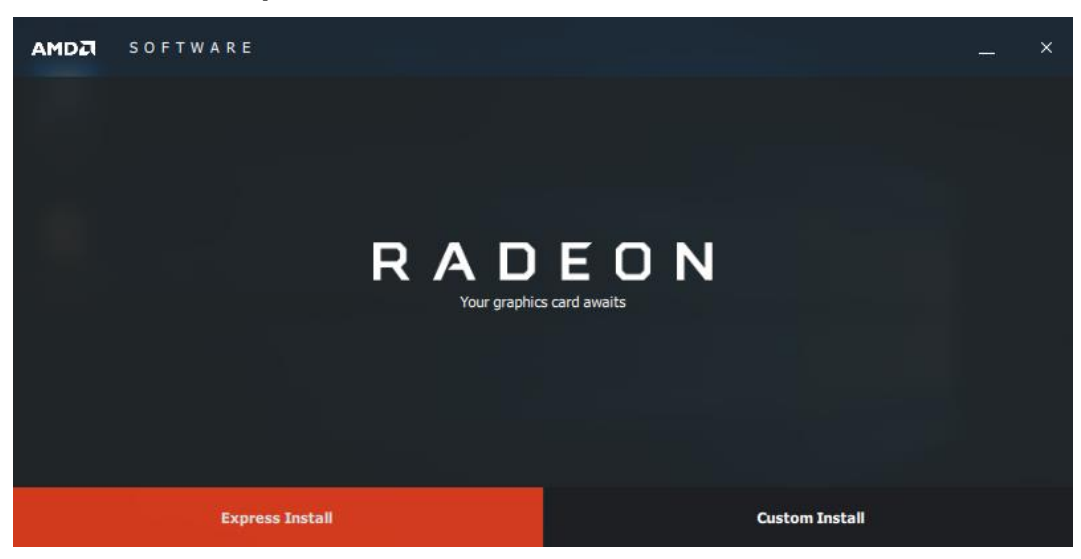

4. When the driver is completely installed, restart the computer for changes to take effect.

3

### 3.3 HD Audio Driver Installation

- 1. Run the **Setup.exe** file.
- 2. On the *Welcome* screen of the InstallShield Wizard, click **Next** for installation.

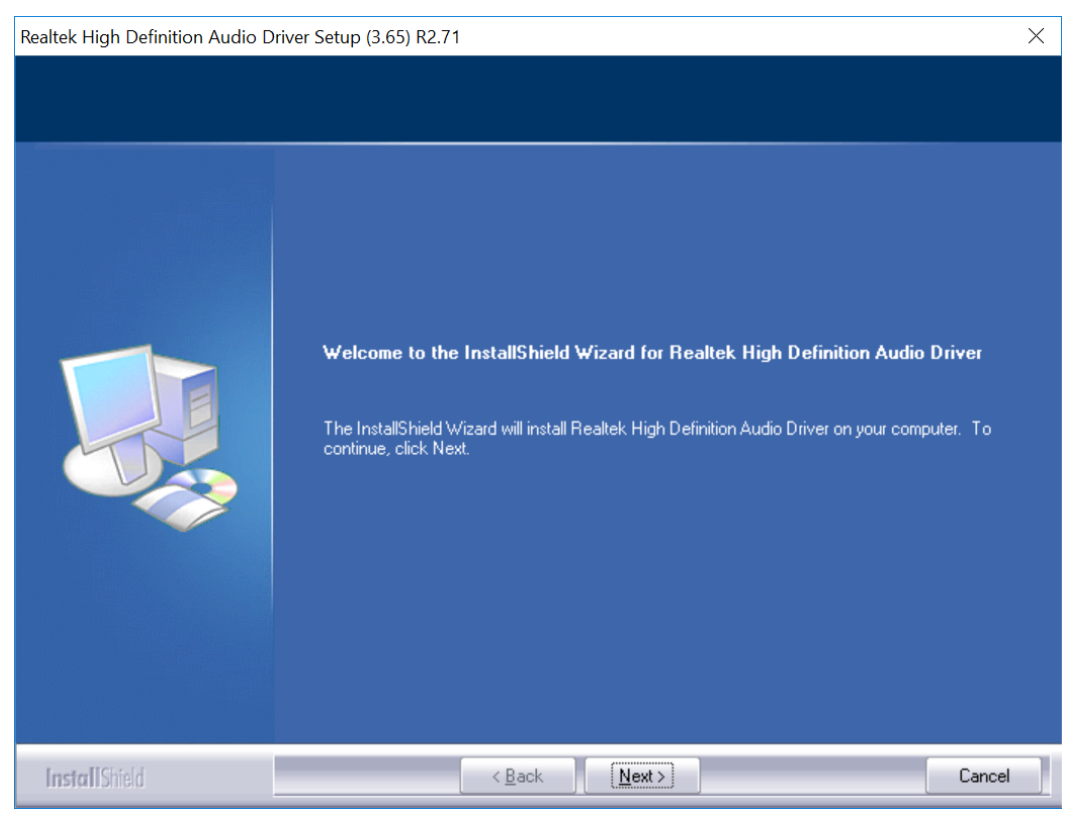

3. When the driver is completely installed, restart the computer for changes to take effect.

### 3.4 LAN Driver Installation

- 1. Run the **Setup.exe** file.
- 2. On the Welcome screen of the InstallShield Wizard, click Next.

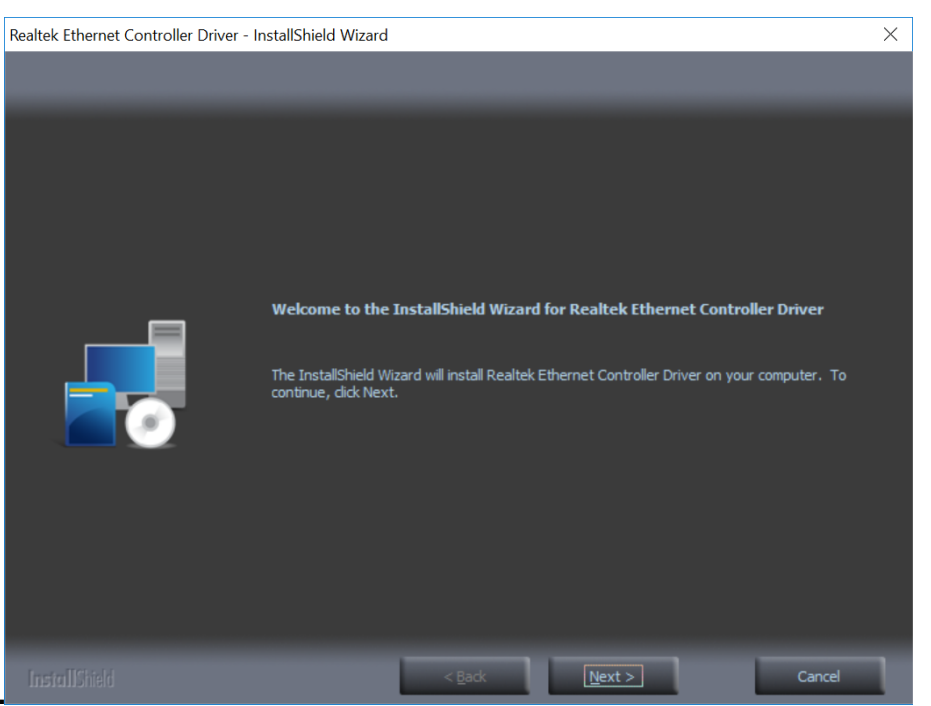

3. Accept the license agreement and click Next to continue.

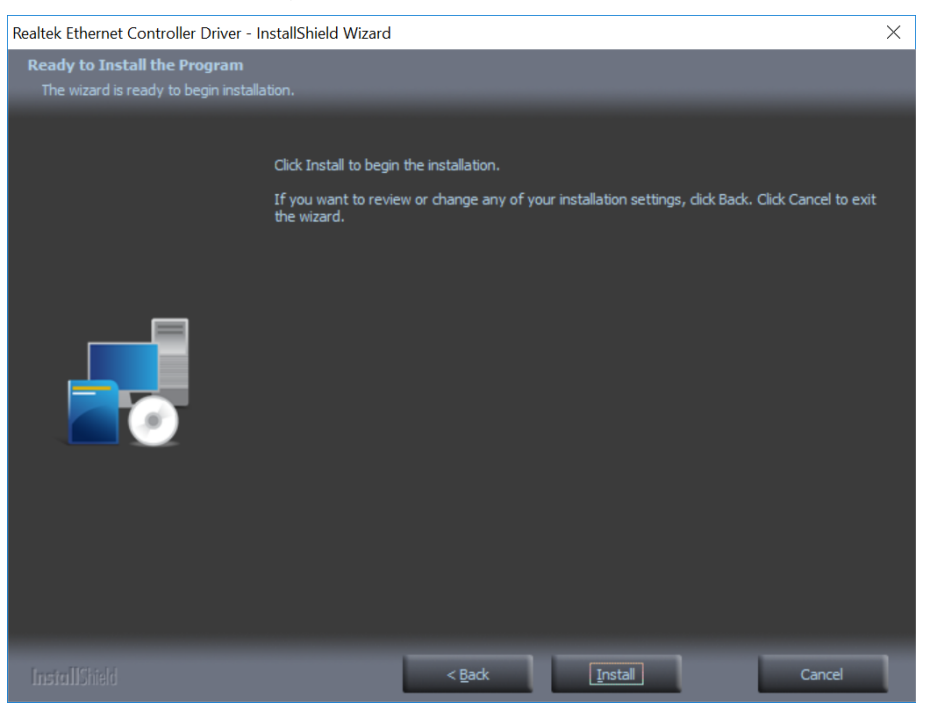

4. When the driver is completely installed, restart the computer for changes to take effect.

# Chapter 4 BIOS Setup

This chapter describes the different settings available in the AMI BIOS that comes with the board. The topics covered in this chapter are as follows:

- Main Settings
- Advanced Settings
- Chipset Settings
- Security Settings
- Boot Settings
- Save & Exit

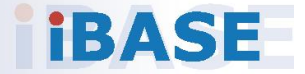

### 4.1 Introduction

The BIOS (Basic Input/Output System) installed in the ROM of your computer system supports Intel® processors. The BIOS provides critical low-level support for standard devices such as disk drives, serial ports and parallel ports. It also provides password protection as well as special support for detailed fine-tuning of the chipset controlling the entire system.

### 4.2 BIOS Setup

The BIOS provides a Setup utility program for specifying the system configurations and settings. The BIOS ROM of the system stores the Setup utility. When you turn on the computer, the BIOS is immediately activated. Press the <Del> key immediately allows you to enter the Setup utility. If you are a little bit late pressing the <Del> key, POST (Power On Self Test) will continue with its test routines, thus preventing you from invoking the Setup.

If you still need to enter Setup, restart the system by pressing the "Reset" button or simultaneously pressing the <Ctrl>, <Alt> and <Delete> keys. You can also restart by turning the system Off and back On again.

The following message will appear on the screen:

Press <DEL> to Enter Setup

In general, press the arrow keys to highlight items, <Enter> to select, the <PgUp> and <PgDn> keys to change entries, <F1> for help, and <Esc> to quit.

When you enter the BIOS Setup utility, the *Main Menu* screen will appear on the screen. The Main Menu allows you to select from various setup functions and exit choices.

**Warning:** It is strongly recommended that you avoid making any changes to the chipset defaults.

These defaults have been carefully chosen by both AMI and your system manufacturer to provide the absolute maximum performance and reliability. Changing the defaults could make the system unstable and crash in some cases.

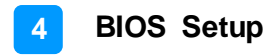

### 4.3 Main Settings

| Aptio Setup Utility – Copyright (C) 2018 American Megatrends, Inc.<br>Nain: Revenced Enjoyal Security 2005 Seve & Sain |                                     |                                                                                                    |
|----------------------------------------------------------------------------------------------------|-------------------------------------|----------------------------------------------------------------------------------------------------|
| Memory Information<br>Total Memory<br>BIOS Version                                                                     | 8192 MB (DDR4)<br>MBD324-Y1A-180907 | Set the Date. Use Tab to<br>switch between Date elements.                                                                                                    |
| System Date<br>System Time                                                                                             | [Thu 10/18/2018]<br>[11:43:08]      |                                                                                                    |
|                                                                                                    |                                     | ++: Select Screen<br>f1: Select Item<br>Enter: Select<br>+/-: Change Opt.<br>F1: General Help<br>F2: Previous Values<br>F3: Optimized Defaults<br>F4: Save & Exit<br>ESC: Exit |
|                                                                                                    |                                     |                                                                                                    |

| BIOS Setting | Description                                                                 |
|--------------|-----------------------------------------------------------------------------|
| System Date  | Sets the date. Use the <tab> key to switch between the data elements.</tab> |
| System Time  | Set the time. Use the <tab> key to switch between the data elements.</tab>  |

### 4.4 Advanced Settings

This section allows you to configure, improve your system and allows you to set up some system features according to your preference.

| Aptio Setup Utility - Copy                                                                                                    | night (C) 2018 American Megatrends, Inc.<br>Savé & Saj∥                                                                                                    |
|----------------------------------------------------------------------------------------------------|----------------------------------------------------------------------------------------------------|
| <ul> <li>ACPI Settings</li> <li>IDE Configuration</li> <li>ISmart Controller</li> <li>F81846 Super ID Configuration</li> <li>Hardware Monitor</li> <li>CPU Configuration</li> <li>AHI Graphic Dutput Protocol Policy</li> <li>Network Stack Configuration</li> <li>CSM Configuration</li> <li>USB Configuration</li> </ul> | System ACPI Parameters.                                                                                                    |
|                                                                                                    | ++: Select Screen<br>T1: Select Item<br>Enter: Select<br>+/-: Change Opt.<br>F1: General Help<br>F2: Previous Values<br>F3: Optimized Defaults<br>F4: Save & Exit<br>ESC: Exit |
| Version 2.13.1255, Compris                                                                                                    |                                                                                                    |

## 4.4.1 ACPI Settings

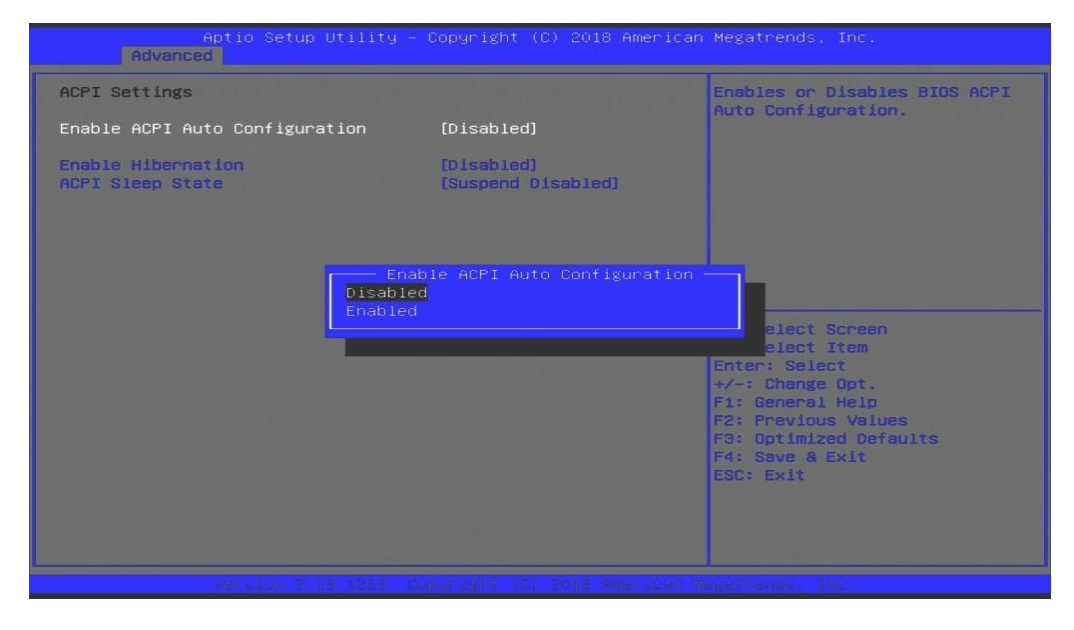

| BIOS Setting                      | Description                                                                                                    |
|-----------------------------------|----------------------------------------------------------------------------------------------------|
| Enable ACPI Auto<br>Configuration | Enables / Disables BIOS ACPI auto configuation.                                                                                         |
| Enable Hibernation                | Enables / Disables system ability to hibernate<br>(OS/S4 Sleep State). This option may not be<br>effective with some operating systems. |
| ACPI Sleep State                  | Selects the highest ACPI sleep state the system will enter when the SUSPEND button is pressed.                                          |

## 4.4.2 IDE Configuration

| Aptio Setup Utility Advanced |              |        |                                                                                                    |
|------------------------------|--------------|--------|----------------------------------------------------------------------------------------------------|
| IDE Configuration            |              |        |                                                                                                    |
| SATA PortO                   | TS128GMTS800 | (128.0 |                                                                                                    |
|                              |              |        |                                                                                                    |
|                              |              |        |                                                                                                    |
|                              |              |        | ++: Select Screen<br>tl: Select Item<br>Enter: Select<br>+/-: Change Opt.<br>F1: General Help<br>E2: Previous Values |
|                              |              |        | F3: Optimized Defaults<br>F4: Save & Exit<br>ESC: Exit                                                               |
|                              |              |        |                                                                                                    |
| VENSION 2,13,1255.           |              |        |                                                                                                    |

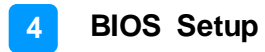

### 4.4.3 iSmart Controller

| Aptio Setup Utility -                                                                                          |                                                        |                                                                                                    |
|----------------------------------------------------------------------------------------------------|--------------------------------------------------------|----------------------------------------------------------------------------------------------------|
| iSmart Controller                                                                                              |                                                        |                                                                                                    |
| Power-On after Power failure<br>PWR Resume Delay<br>Temperature Guardian<br>Schedule Slot 1<br>Schedule Slot 2 | [Enable]<br>[Disable]<br>[Disable]<br>[None]<br>[None] |                                                                                                    |
| Pow<br>Disable<br>Enable                                                                                       | er-On after Power failure -                            | Select Screen<br>Select Item<br>Enter: Select<br>+/-: Change Opt.<br>F1: General Help<br>F2: Previous Values<br>F3: Optimized Defaults<br>F4: Save & Exit<br>ESC: Exit |
|                                                                                                    |                                                        |                                                                                                    |

| BIOS Setting                    | Description                                                                                                    |
|---------------------------------|----------------------------------------------------------------------------------------------------|
| Power-On after Power<br>failure | Enables / Disables the system to be turned on automatically after a power failure.                                                                                                    |
| PWR Resume Delay                | Enables / Disables power on resume delay.                                                                                                    |
| Temperature Guardian            | Enables / Disables the temperature guardian.                                                                                                    |
| Schedule Slot 1 / 2             | Sets up the hour / minute for system powe-on.<br>Important: If you would like to set up a<br>schedule between adjacent days, configure two<br>schedule slots.<br>For example, if setting up a schedule from<br>Wednesday 5 p.m. to Thursday 2 a.m.,<br>configure two schedule slots. But if setting up a<br>schedule from 3 p.m to 5 p.m. on Wednesday, |

## 4.4.4 F81846 Super IO Configuration

| Aptio Setup Utili Advanced                                                                                       | ty – Copyright (C) 201 |                                                                                                    |
|----------------------------------------------------------------------------------------------------|------------------------|----------------------------------------------------------------------------------------------------|
| F81846 Super IO Configuration<br>Super IO Chip<br>▶ Serial Port 1 Configuration<br>▶ Serial Port 2 Configuration | F81846                 | Set Parameters of Serial Port<br>1 (COMA)                                                                                                    |
|                                                                                                    |                        |                                                                                                    |
|                                                                                                    |                        | ++: Select Screen<br><b>11</b> : Select Item<br>Enter: Select<br>+/-: Change Opt.<br>F1: General Help<br>F2: Previous Values<br>F3: Optimized Defaults<br>F4: Save & Exit<br>ESC: Exit |
| Version 2.13.135                                                                                                 | 3. Color 1214 (C) 2018 | Anne Loar Megermendo, Inc.                                                                                                    |

| BIOS Setting               | Description                                                                               |  |
|----------------------------|-------------------------------------------------------------------------------------------|--|
| Serial Ports Configuration | Sets parameters of Serial Port (COM).                                                     |  |
|                            | Enables / Disables the serial port and select an optimal setting for the Super IO device. |  |

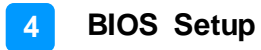

### 4.4.5 Hardware Monitor

| Aptio Setup Utility -<br>Advanced                                                                                                    |                                                                                                    |                                                                                                    |
|----------------------------------------------------------------------------------------------------|----------------------------------------------------------------------------------------------------|----------------------------------------------------------------------------------------------------|
| Aptio Setup Utility -<br>Advanced<br>Pc Health Status<br>CPU Fan smart fan control<br>SYS Fan smart fan control<br>CPU temperature<br>System temperature<br>Fan1 Speed<br>Fan2 Speed<br>Vcore<br>+5V<br>+12V<br>Memory Voltage<br>VCC3V<br>CPU Shutdown Temperature | <pre>- Copyright (C) 2018 American<br/>[50 C]<br/>[50 C]<br/>: +44 C<br/>: +42 C<br/>: 10344 RPM<br/>: 9554 RPM<br/>: +1.304 V<br/>: +1.304 V<br/>: +1.704 V<br/>: +1.192 V<br/>: +3.296 V<br/>[Disabled]</pre> | <pre>**: Select Screen fl: Select Item Enter: Select +/-: Change Opt. F1: General Help F2: Previous Values F3: Optimized Defaults F4: Save &amp; Exit ESC: Exit</pre>                                                                                                    |
|                                                                                                    | Server 1997 SCI 2018 Ameri Scars S                                                                                                    | and the second second se |

| BIOS Setting            | Description                                                                                                    |
|-------------------------|----------------------------------------------------------------------------------------------------|
| CPU Smart Fan Control   | Disable or set fan control for CPU_FAN1 at                                                                                                    |
|                         | 50°C, 60°C, 70°C or 80°C.                                                                                                    |
| System Smart Fan        | Disable or set fan control for CPU_FAN2 at                                                                                                    |
| Control                 | 50°C, 60°C, 70°C or 80°C.                                                                                                    |
| Temperatures / Voltages | These fields are the parameters of the<br>hardware monitoring function feature of the<br>motherboard. The values are read-only values<br>as monitored by the system and show the PC<br>health status. |
| CPU Shutdown            | Disables or sets system shutdown temperature                                                                                                    |
| I emperature            | to 50°C, 60°C, 70°C or 80°C.                                                                                                    |

## 4.4.6 CPU Configuration

| Aptio Setup Utility – Copyright (C) 2018 American<br>Advanced |                                           |
|---------------------------------------------------------------|-------------------------------------------|
| CPU Configuration                                             | View Memory Information                   |
| ▶ Node 0 Information                                          |                                           |
|                                                               |                                           |
|                                                               |                                           |
|                                                               |                                           |
|                                                               |                                           |
|                                                               | Select Screen<br>fl: Select Item          |
|                                                               | Enter: Select<br>+/-: Change Opt.         |
|                                                               | F1: General Help<br>F2: Previous Values   |
|                                                               | F3: Optimized Defaults<br>F4: Save & Exit |
|                                                               | Eac: EXIT                                 |
|                                                               |                                           |
| Hermiton 2.13.1263 Copyright (C) 2018 American Pe             | njerrende, Bre                            |

| BIOS Setting       | Description                                        |
|--------------------|----------------------------------------------------|
| Node 0 Information | Displays the memory information related to Node 0. |

## 4.4.7 AMI Graphic Output Protocol Policy

| Aptio Setup Utility – Copyright (C) 2018 Americar<br>Advanced                                |                                                                                                    |
|----------------------------------------------------------------------------------------------|----------------------------------------------------------------------------------------------------|
| RAVEN<br>AMD GOP X64 Release Driver Rev.2.2.0.0.0.Feb 6 2018.18:2<br>Output Select [DFP1_DP] | Output Interface                                                                                                    |
|                                                                                              | ++: Select Screen<br>11: Select Item<br>Enter: Select<br>+/-: Change Opt.<br>F1: General Help<br>F2: Previous Values<br>F3: Optimized Defaults<br>F4: Save & Exit<br>ESC: Exit |
| Askajon 5, 19, 1552, Collin, Mur. (C) 5019 sweet total a                                     | ngarranan, bar.                                                                                                    |

| BIOS Setting     | Description                  |
|------------------|------------------------------|
| Output Selection | Selects an output interface. |

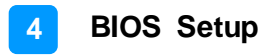

| Network Stack | [Disabled]                             | Enable/Disable UEFI Network<br>Stack                                                                                                    |
|---------------|----------------------------------------|----------------------------------------------------------------------------------------------------|
|               | Network Stack —<br>Disabled<br>Enabled | -**: Select Screen<br>fl: Select Item<br>Enter: Select<br>+/-: Change Opt.<br>F1: General Help<br>F2: Previous Values<br>F3: Optimized Defaults<br>F4: Save & Exit<br>ESC: Exit |

### 4.4.8 Network Stack Configuration

| BIOS Setting  | Description                            |
|---------------|----------------------------------------|
| Network Stack | Enables / Disables UEFI Network Stack. |

## 4.4.9 CSM Configuration

| Compatibility Support Module (      | Configuration                      | Enable/Disable CSM Support.                                                                                                    |
|-------------------------------------|------------------------------------|----------------------------------------------------------------------------------------------------|
| CSM Support<br>Option ROM execution | [Enabled]                          |                                                                                                    |
| Network                             | [Do not launch]                    |                                                                                                    |
|                                     | CSM Support<br>Disabled<br>Enabled | **: Select Screen<br>fl: Select Item<br>Enter: Select<br>+/-: Change Opt.<br>F1: General Help<br>F2: Previous Values<br>F3: Optimized Defaults<br>F4: Save & Exit<br>ESC: Exit |

| <b>BIOS Setting</b> | Description                                                                                  |
|---------------------|----------------------------------------------------------------------------------------------|
| CSM Support         | Enables / Disables CSM support.                                                              |
| Network             | Controls the execution of UEFI and Legacy PXE OpROM.<br>Options: Do not launch, UEFI, Legacy |

## 4.4.10 USB Configuration

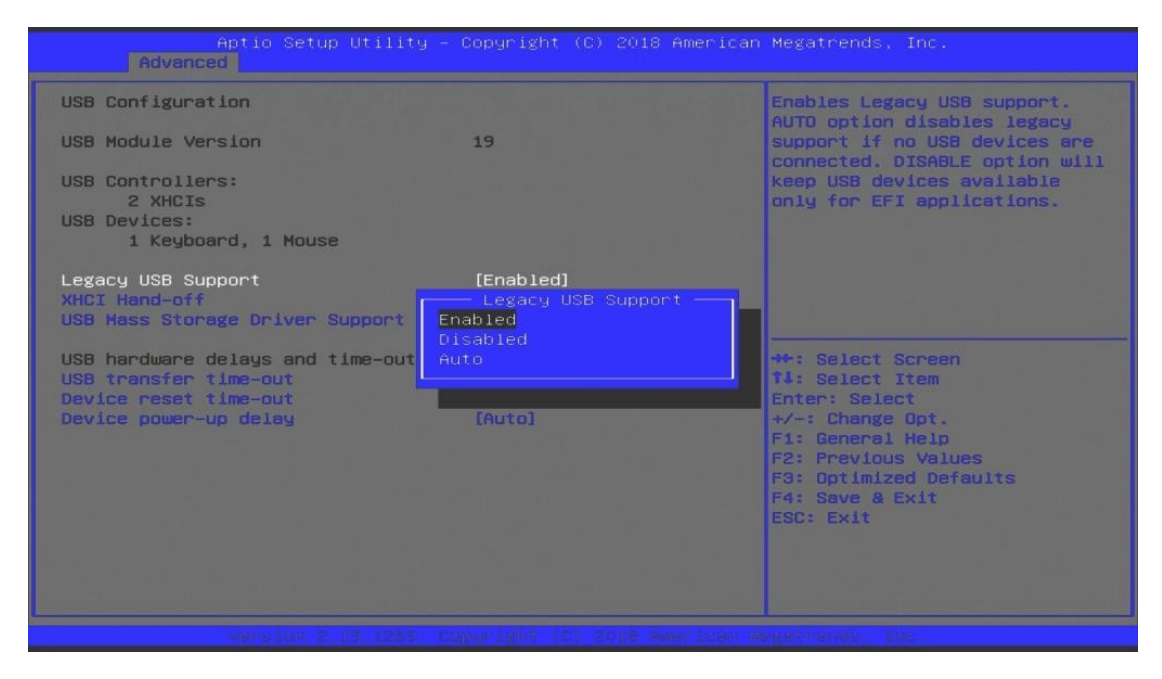

| BIOS Setting                       | Description                                                                                                    |
|------------------------------------|----------------------------------------------------------------------------------------------------|
| Legacy USB Support                 | Enable: Enables Ledacy USB Support.                                                                                      |
|                                    | <ul> <li>Auto: Disables legacy support if no USB devices are connected.</li> </ul>                                       |
|                                    | Disable: Keeps USB devices available only<br>for EFI applications.                                                       |
| XHCI Hand-off                      | This is a workaround for OSes without XHCI hand-off support. The XHCI ownership change should be claimed by XHCI driver. |
| USB Mass Storage Driver<br>Support | Enables / Disables the support for USB mass storage driver.                                                              |
| USB Transfer time-out              | The time-out value for Control, Bulk, and Interrupt transfers.                                                           |
| Device reset time-out              | Seconds of delaying execution of start unit command to USB mass storage device.                                          |
| Device power-up delay              | The maximum time the device will take before it properly reports itself to the Host Controller.                          |
|                                    | "Auto" uses default value for a Root port it is 100ms. But for a Hub port, the delay is taken from Hub descriptor.       |

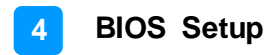

## 4.5 Chipset Settings

| Aptio Setup Utility – Copyright (C) 2018 American<br>Smin Advanced <mark>Chipset</mark> Macarity, Board Deve & Call | Megatrends, Inc.                                                                                                    |
|----------------------------------------------------------------------------------------------------|----------------------------------------------------------------------------------------------------|
| ▶ South Bridge                                                                                                    | South Bridge Parameters<br>**: Select Screen<br>T1: Select Item<br>Enter: Select<br>+/-: Change Opt.<br>F1: General Help<br>F2: Previous Values<br>F3: Optimized Defaults<br>F4: Save & Exit<br>ESC: Exit |
|                                                                                                    |                                                                                                    |

| Aptio Setup Utility – Copyright (C) 2018 American<br>Chipset |                                                                                                    |
|--------------------------------------------------------------|----------------------------------------------------------------------------------------------------|
| ▶ SB USB Configuration                                       | Options For SB USB<br>Configuration                                                                                                    |
|                                                              | <ul> <li>**: Select Screen</li> <li>*1: Select Item</li> <li>Enter: Select</li> <li>*/-: Change Opt.</li> <li>F1: General Help</li> <li>F2: Previous Values</li> <li>F3: Optimized Defaults</li> <li>F4: Save &amp; Exit</li> <li>ESC: Exit</li> </ul> |
| VERTICIAL 2 13.1253 Comparight 121 2013 Americant Am         |                                                                                                    |

| BIOS Setting         | Description                       |
|----------------------|-----------------------------------|
| Sourth Bridge        | South Bridge parameters           |
| SB USB Configuration | Options for SB USB configuration. |

## 4.5.1 SB USB Configuration

|                                                                                              | Aptio Setup Utility – Copyright (<br>Chipset                               | C) 2018 American Me                               | gatrends, Inc.                                                                                                    |
|----------------------------------------------------------------------------------------------|----------------------------------------------------------------------------|---------------------------------------------------|----------------------------------------------------------------------------------------------------|
| XHCIO Port 0<br>XHCIO Port 1<br>XHCIO Port 2<br>XHCIO Port 3<br>XHCI1 Port 0<br>XHCI1 Port 1 | [Enabled]<br>[Enabled]<br>[Enabled]<br>[Enabled]<br>[Enabled]<br>[Enabled] | En<br>o (                                         | abled/Disabled XHCIO Port<br>XHCI/EHCI)                                                                                                    |
|                                                                                              |                                                                            | ++<br>1<br>En<br>+/<br>F1<br>F2<br>F3<br>F4<br>ES | : Select Screen<br>: Select Item<br>ter: Select<br>-: Change Opt.<br>: General Help<br>: Previous Values<br>: Optimized Defaults<br>: Save & Exit<br>C: Exit |
|                                                                                              |                                                                            |                                                   |                                                                                                    |

| BIOS Setting        | Description                             |
|---------------------|-----------------------------------------|
| XHCI0 / XHCI1 Ports | Enables / Disables XHCI0 / XHCI1 ports. |

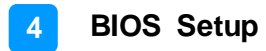

## 4.6 Security Settings

| Aptio Setup U<br>Smin Advanced Chipsel <mark>S</mark>                                                                                                    | tility – Copyright (C) 2018 America<br><mark>ecurity </mark> Movie Sawa A Sain                                        |                                                                                      |
|----------------------------------------------------------------------------------------------------|----------------------------------------------------------------------------------------------------|--------------------------------------------------------------------------------------|
| Password Description                                                                                                    |                                                                                                    | Set Administrator Password                                                           |
| If ONLY the Administrator's<br>then this only limits access<br>only asked for when entering<br>If ONLY the User's password<br>is a power on password and u<br>boot or enter Setup. In Setu<br>have Administrator rights.<br>The password length must be<br>in the following range:<br>Minimum length | password is set,<br>s to Setup and is<br>g Setup.<br>is set, then this<br>must be entered to<br>up the User will<br>3 |                                                                                      |
| Maximum length<br>Administrator Password<br>User Password                                                                                                    | 20                                                                                                    | ++: Select Screen<br>tJ: Select Item<br>Enter: Select<br>+/-: Change Opt.            |
| HDD Security Configuration:<br>P0:TS1286MTS800                                                                                                    |                                                                                                    | F1: General Help<br>F2: Previous Values<br>F3: Optimized Defaults<br>F4: Save & Exit |
| ⊳ Secure Boot                                                                                                    |                                                                                                    | ESC: Exit                                                                            |
|                                                                                                    |                                                                                                    |                                                                                      |

| BIOS Setting           | Description                                           |
|------------------------|-------------------------------------------------------|
| Administrator Password | Sets an administrator password for the setup utility. |
| User Password          | Sets a user password.                                 |
| Secure Boot            | Custimizable secure boot settings.                    |

## 4.6.1 Secure Boot Configuration

| Aptio Setup Uti<br>Sec                                                       | lity – Copyright (C) 2018 Am<br><mark>urity –</mark> |                                                                                                    |
|------------------------------------------------------------------------------|------------------------------------------------------|----------------------------------------------------------------------------------------------------|
| System Mode<br>Vendor Keys<br>Secure Boot                                    | User<br>Not Modified<br>[Disabled]<br>Not Active     | Secure Boot activated when:<br>Secure Boot is enabled<br>Platform Key(PK) is enrolled,<br>System mode is User/Deployed,<br>and CSM is disabled                                 |
| Secure Boot Customization<br>► Restore Factory Keys<br>► Reset To Setup Mode | [Standard]                                           |                                                                                                    |
| ▶ Key Management                                                             |                                                      |                                                                                                    |
|                                                                              |                                                      | **: Select Screen<br>fl: Select Item<br>Enter: Select<br>+/-: Change Opt.<br>F1: General Help<br>F2: Previous Values<br>F3: Optimized Defaults<br>F4: Save & Exit<br>ESC: Exit |
| VEPTS100 2 13 1                                                              |                                                      |                                                                                                    |

| BIOS Setting                 | Description                                                                                                    |
|------------------------------|----------------------------------------------------------------------------------------------------|
| Secure Boot                  | Secure Boot is activated when it is enabled,<br>when the Platform Key (PK) is enrolled, the<br>System mode is user deployed, and CSM is<br>disabled.                                          |
| Secure Boot<br>Customization | Customizable Secure Boot mode: In Custom<br>mode, Secure Boot policy variables can be<br>configured by a physically present user without<br>full authentication.<br>Options: Standard, Custom |

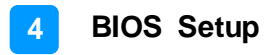

## 4.7 Boot Settings

| Aptio Setup Utility -<br>Smin Orbretced Chipsel Setarity.                                                                                                    | Copyright (C) 2018 American<br><mark>Boot </mark> Reve A 도비트                                                                                |                                                                                                    |
|----------------------------------------------------------------------------------------------------|----------------------------------------------------------------------------------------------------|----------------------------------------------------------------------------------------------------|
| Boot Configuration<br>Setup Prompt Timeout<br>Bootup NumLock State<br>Quiet Boot                                                                                                    | 1<br>[Off]<br>[Disabled]                                                                                                    | Number of seconds to wait for<br>setup activation key.<br>65535(0xFFFF) means indefinite<br>waiting. |
| Boot mode select<br>FIXED BOOT ORDER Priorities<br>Boot Option #1<br>Boot Option #2<br>Boot Option #3<br>Boot Option #4<br>Boot Option #5<br>Boot Option #6<br>Boot Option #7<br>Boot Option #8<br>Boot Option #9 | [UEFI]<br>[Hard Disk:Windows]<br>[CD/OVD]<br>[SD]<br>[USB Hard Disk]<br>[USB CD/DVD]<br>[USB Key]<br>[USB Floppy]<br>[USB Lan]<br>[Network] | ++: Select Screen<br>14: Select Item<br>Enter: Select<br>+/-: Change Opt.<br>F1: General Help        |
| ▶ UEFI Hard Disk Drive BBS Priorities                                                                                                    |                                                                                                    | F2: Previous Values<br>F3: Optimized Defaults<br>F4: Save & Exit<br>ESC: Exit                        |

| BIOS Setting                           | Description                                                                       |  |
|----------------------------------------|-----------------------------------------------------------------------------------|--|
| Setup Prompt Timeout                   | Number of seconds to wait for setup activation key.                               |  |
|                                        | 65535 (0xFFFF) means indefinite waiting.                                          |  |
| Bootup NumLock State                   | Selects the keyboard NumLock state.                                               |  |
| Quiet Boot                             | Enables / Disables Quiet Boot option.                                             |  |
| Boot Mode Select                       | Select boot mode as Legacy or UEFI.                                               |  |
| Boot Option Priorities                 | Sets the system boot order.                                                       |  |
| UEFI Hard Disk Drive<br>BBS Priorities | Specifies the Boot device priority sequence from available UEFI hard disk drives. |  |

### 4.8 Save & Exit Settings

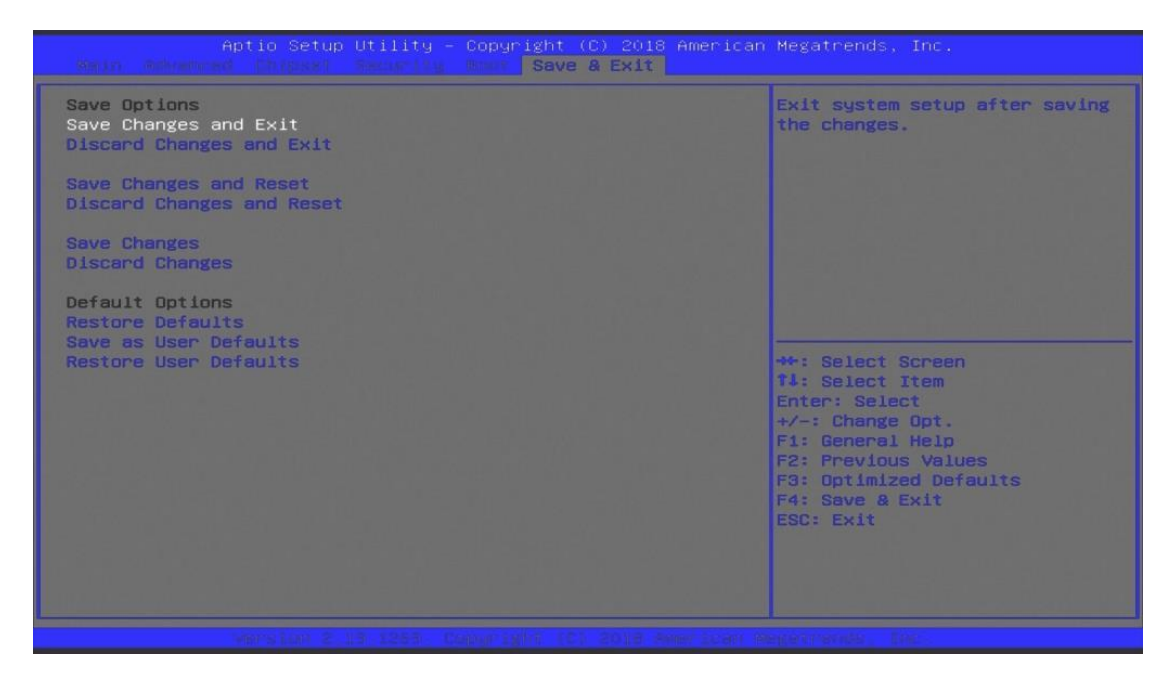

| BIOS Setting                 | Description                                                 |
|------------------------------|-------------------------------------------------------------|
| Save Changes and Exit        | Exits system setup after saving the changes.                |
| Discard Changes and Exit     | Exits system setup without saving any changes.              |
| Save Changes and Reset       | Resets the system after saving the changes.                 |
| Discard Changes and<br>Reset | Resets system setup without saving any changes.             |
| Save Changes                 | Saves changes done so far to any of the setup options.      |
| Discard Changes              | Discards changes done so far to any of the setup options.   |
| Restore Defaults             | Restores / Loads defaults values for all the setup options. |
| Save as User Defaults        | Saves the changes done so far as user defaults.             |
| Restore User Defaults        | Restores the user defaults to all the setup options.        |

# **Appendix**

This section provides the mapping addresses of peripheral devices and the sample code of watchdog timer configuration.

- SDR and HDR Resolution Support
- AMD Eyefinity Multiple Displays
- I/O Port Address Map
- Interrupt Request Lines (IRQ)
- Watchdog Timer Configuration

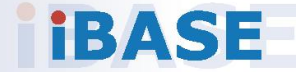

## A. SDR and HDR Resolution Support

### A.1 Maximum SDR Resolution (Clone/Extended mode)

Dual Channel:

- 1 display: 2880p60 / 4320p30
- 2 displays: 2880p60 / 4320p30
- 3 displays: 2160p60
- 4 displays: 2160p60

Single Channel:

- 1 display: 2880p60 / 4320p30
- 2 displays: 2160p60
- 3 displays: 1440p60 / 2160p30
- 4 displays: 1440p60 / 2160p30

### A.2 Maximum HDR Resolution (Clone/Extended mode)

#### Dual Channel:

- 2 displays: 2160p60
- 4 displays: 1440p60

#### Single Channel:

- 1 display: 2160p60
- 2 displays: 1440p60
- 4 displays: 1080p60

**Note:** This is about the supported display resolution, not related to the multimedia streams.

### B. AMD Eyefinity Multiple Displays Configuration

AMD Eyefinity is applicable to SI-323-N; it is a technology that allows two or more displays to be grouped together to form a single large desktop. Once AMD Eyefinity is configured, the final resolution is the horizontal and/or vertical sum of the individual monitors.

The following AMD embedded configurations are used for the demonstration of AMD Eyefinity configuration in this section.

Platform: AMD Embedded R1000 Reference Platform APU: AMD Embedded R1000 Processor with AMD Radeon Vega Graphics AMD Driver: 17.40.3775.1003.180508a-328988C-AES

### B.1 Setting Up AMD Eyefinity Using Quick Setup

### B.1.1 AMD Eyefinity Quick Setup with All Displays

This section describes how to set up AMD Eyefinity with the Quick Setup option, where all the connected displays will be part of the AMD Eyefinity Display Group created.

As AMD Eyefinity Quick Setup creates an Eyefinity Display Group based on the current (default) display configuration, ensure that the displays are arranged in the desired supported order first under extended desktop in the Operating System's display settings.

In the below example, Eyefinity Quick Setup is used to create a 3x1 AMD Eyefinity Display Group. So, arrange the displays in a 3x1 configuration in extended desktop before configuring AMD Eyefinity with Quick Setup.

To set up AMD Eyefinity with Quick Setup:

1. Open AMD Radeon Settings: Right-click on the desktop and select AMD Radeon Settings.

| ÷ | AMD Radeon Settings |   |
|---|---------------------|---|
|   | View                | > |
|   | Sort by             | > |
|   | Refresh             |   |
|   | Paste               |   |
|   | Paste shortcut      |   |
|   | New                 | > |
|   | Display settings    |   |
|   | Personalize         |   |

2. Click **Eyefinity** once **AMD** Radeon Settings opens.

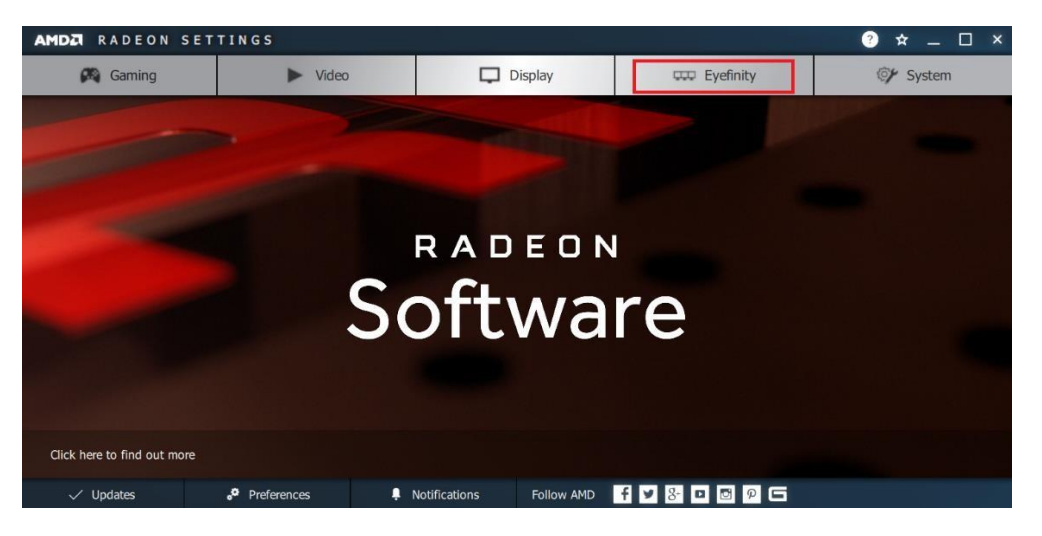

3. Click **Quick Setup** to automatically create an AMD Eyefinity Display Group based on the current (default) display configuration.

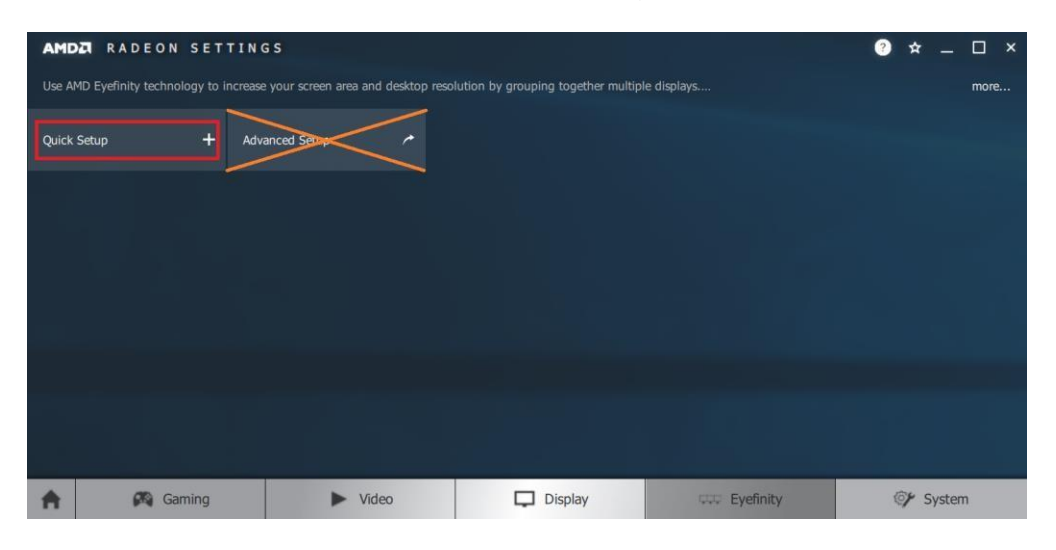

Note: At the time of writing, Advanced Setup for configuring Eyefinity is available. However, this feature is not supported. Do not confuse with Try Advanced Setup (see below picture), which becomes available after Eyefinity Quick Setup is complete. The Try Advanced Setup option is used to customize the Eyefinity Display Group created after Eyefinity Quick Setup is complete. 4. In this example, a 3x1 Eyefinity Display Group is created as shown below.

| AMD    | RADEON S               | ETTINGS          |              |      |                  |        |          |   | ?   | ☆ _      | □ ×  |
|--------|------------------------|------------------|--------------|------|------------------|--------|----------|---|-----|----------|------|
| Quick  | Setup is complete. Dis | play group has l | been created |      |                  |        |          |   |     |          | more |
| Discar | rd                     | 🗓 Arrange        | Displays     | J Tr | y Advanced Setup | *      |          |   |     |          |      |
|        |                        |                  |              |      |                  |        |          |   |     |          |      |
| 17     |                        |                  |              |      |                  |        |          |   |     |          |      |
|        |                        |                  |              |      |                  |        |          |   |     |          |      |
|        |                        |                  |              |      |                  |        |          |   |     |          |      |
| A      | 🛤 Gamir                | ng               | ► Vid        | eo   |                  | isplay | Eyefinit | y | (0) | ⊁ Syster | n    |

- 5. Once the AMD Eyefinity Display Group is created, the following options become available:
  - **Discard** Removes the AMD Eyefinity setup and restores the previous display configuration.
  - Arrange Displays Arrange the position of each display in the AMD Eyefinity Display Group. Refer to the next section Arrange Displays after Eyefinity Quick Setup for details.
  - **Try Advanced Setup** Additional settings to customize the AMD Eyefinity Display Group. Refer to *B.2 Customizing AMD Eyefinity Using Try Advanced Setup* for details.

#### Arrange Displays after Eyefinity Quick Setup

To arrange displays in desired positions (optional):

1. Click Arrange Displays after Eyefinity Quick Setup is complete.

| AME    | A RADEON SE              | ETTINGS                    |                      |             | ? | ☆ _    | - 🗆 × |  |
|--------|--------------------------|----------------------------|----------------------|-------------|---|--------|-------|--|
| Quick  | Setup is complete. Displ | lay group has been created |                      |             |   | more   | ſ     |  |
| Discar | d Î                      | ] Arrange Displays 📲       | Try Advanced Setup 🥕 |             |   |        |       |  |
|        |                          |                            |                      |             |   |        |       |  |
| ♠      | 🛤 Gaming                 | Video                      | Display              | 💷 Eyefinity | Ģ | 🎸 Syst | em    |  |

2. The onscreen guide will show a grid representation of the Eyefinity Display Group and one of the physical displays will have a blue background.

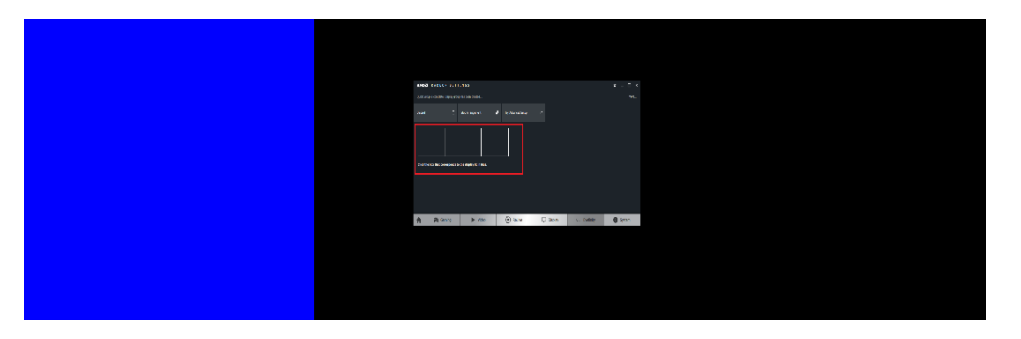

3. Click on the box in the grid that matches the desired location of the highlighted display in blue.

4. Repeat Step #3 with the rest of displays to complete the **Arrange Displays** setup.

### B.1.2 AMD Eyefinity Quick Setup with Part of All Displays

As mentioned previously, since Eyefinity Quick Setup uses the current (default) display configuration which involves all the connected displays, configuring Eyefinity with only a portion of the connected displays is not allowed.

For example, setting up 3 x 1 Eyefinity with 4 connected displays is not possible with Eyefinity Quick Setup.

The following example, which sets up  $3 \times 1$  Eyefinity (Quick Setup) with a total of  $4 \times 4k$  connected displays, demonstrates the method to work around the limitation:

1. Physically connect the displays to be used for the Eyefinity Display Group. In this setup, the number of displays for Eyefinity should be less than the total number of displays to be used in the overall setup (i.e. Eyefinity Display Group + Extended Desktop Displays).

In this example, physically connect 3 of the 4 displays first and arrange them in  $3 \times 1$  extended desktop in the Operating System's display settings.

2. Follow the steps in Section 2.1, "AMD Eyefinity Quick Setup with All Displays" to configure Eyefinity.

In this example, a 3 x 1 Eyefinity Display Group has been created with 3 x 4k displays after Eyefinity Quick Setup is complete.

3. Once the 3 x 1 Eyefinity Display Group is created, connect (hotplug) the fourth display to the AMD graphics device.

The resulting setup consists of a 3 x 1 Eyefinity Display Group (11520 x 2160 resolution) + 1 x 4k (3840 x 2160 resolution) (in extended desktop).

### B.2 Customizing AMD Eyefinity Using Try Advanced Setup

| AMD     | RADEO            | N SET       | TINGS                 |                           |                    |        |           |   | ? | ☆ _   | _   | ) × |
|---------|------------------|-------------|-----------------------|---------------------------|--------------------|--------|-----------|---|---|-------|-----|-----|
| Quick   | Setup is complet | te, Display | group has been create | d                         |                    |        |           |   |   |       | m   | ore |
| Discare | d                | Ū           | Arrange Displays      | e                         | Try Advanced Setup | ~      |           |   |   |       |     |     |
|         |                  | <u></u>     |                       |                           |                    |        |           |   |   |       |     |     |
|         |                  |             |                       |                           |                    |        |           |   |   |       |     |     |
|         |                  |             |                       |                           |                    |        |           |   |   |       |     |     |
|         |                  |             |                       |                           |                    |        |           |   |   |       |     |     |
|         |                  |             |                       |                           |                    |        |           |   |   |       |     |     |
|         |                  |             |                       |                           |                    |        |           |   |   |       |     |     |
|         | 2                | Gaming      | •                     | <ul> <li>Video</li> </ul> | D D                | isplay | Eyefinity | / | 0 | 🖌 Sys | tem |     |

**Try Advanced Setup** becomes available after Eyefinity Quick Setup is complete (see above picture). It offers customization for the Eyefinity Display Group created, with options such as:

- Position Windows Taskbar
- Arrange Eyefinity Display Group
- Resize Desktop
- Disable Eyefinity Display Group
- Adjust Bezel Compensation
- Customize Eyefinity Desktop Resolution

### B.2.1 Position Windows Taskbar

The **Position Windows Taskbar** option allows adjusting the Taskbar across all displays in the Eyefinity Display Group or in one preferred display. By default, the Taskbar extends across all displays in a single row AMD Eyefinity Display Group. In a multi-row AMD Eyefinity Display Group, it extends across the bottom row of displays.

To set the Taskbar position:

- 1. Click **Try Advanced Setup** (under **Eyefinity** tab in AMD Radeon Settings) after Eyefinity Quick Setup is complete.
- 2. Click **Position Windows Taskbar** once Radeon Additional Settings launches.
- 3. Check the **Position the Windows taskbar on a single display** option and click **Continue**.

|                            | Radeon Additional Settings                                            |          |
|----------------------------|-----------------------------------------------------------------------|----------|
|                            |                                                                       | 4        |
| Position Windows T         | Faskbar                                                               | ?        |
| Control the position of th | he Windows taskbar in an AMD Eyefinity display group.                 |          |
| Position the Window        | vs taskbar on a single display                                        |          |
|                            |                                                                       |          |
| You can change the         | he position of the Windows taskbar by dragging it to another display. |          |
|                            |                                                                       |          |
|                            |                                                                       |          |
|                            |                                                                       |          |
|                            |                                                                       |          |
|                            |                                                                       |          |
|                            |                                                                       |          |
|                            |                                                                       |          |
| Defaults                   |                                                                       | Continue |

- 4. To move the Taskbar, simply drag and drop it to the desired display. Ensure that the Taskbar setting is not set to "locked".
- 5. To have the Taskbar running across multiple displays again, uncheck the **Position the Windows taskbar on a single display** option and click **Continue**.

| Radeon Additional Settings                                                                                          | ş | ۲        |
|----------------------------------------------------------------------------------------------------|---|----------|
| Position Windows Taskbar                                                                                            |   | ?        |
| Control the position of the Windows taskbar in an AMD Eyefinity display group.                                      |   |          |
| Position the Windows taskbar on a single display I solution the Windows taskbar by dragging it to another location. |   |          |
| Defaults                                                                                                    |   | Continue |

#### B.2.2 Arrange Eyefinity Display Group

The **Arrange Eyefinity Display Group** option allows re-arranging the order of the displays in an AMD Eyefinity Display Group if needed.

To re-arrange the displays in an Eyefinity Display Group:

- 1. Click **Try Advanced Setup** (under **Eyefinity** tab in AMD Radeon Settings) after Eyefinity Quick Setup is complete.
- 2. Click **Arrange Eyefinity Display Group** once Radeon Additional Settings launches.
- 3. Use the same method as described in Section 2.1.1, "Arrange Displays after Eyefinity Quick Setup" (Step #2 to #4) to complete re-arranging the displays in an Eyefinity Display Group.

#### B.2.3 Resize Desktop

When displays in an AMD Eyefinity Display Group are configured to use different resolutions, rotations, or alignments, the desktop image may appear stretched or cropped. In an AMD Eyefinity Group consisting of displays with mixed dimensions (different sizes, resolutions, orientations), the **Resize Desktop** option changes how the desktop image is shown across the displays by resizing it.

To resize the desktop:

- 1. Click **Try Advanced Setup** (under **Eyefinity** tab in AMD Radeon Settings) after Eyefinity Quick Setup is complete.
- 2. Click **Resize Desktop** once Radeon Additional Settings launches.

| AMDA                                                                       |             |
|----------------------------------------------------------------------------|-------------|
| REDEEN Radeon Additional Settings                                          | Preferences |
| Resize Desktop                                                             | ?           |
| Control how your desktop is shown across your AMD Eyefinity display group. |             |
| Select how you want your desktop to be resized:                            | ^           |
| Fill                                                                       |             |
|                                                                            |             |
| Eit                                                                        |             |
|                                                                            |             |
|                                                                            |             |
| ✓ Expand                                                                   |             |
|                                                                            |             |
|                                                                            | Next        |

- 3. Choose one of the following options:
  - **Fill** Fill the entire area of each display with its portion of the desktop. The desktop may appear stretched on certain displays.
  - **Fit** Resize the desktop to the height of the shortest display. Show the entire desktop across all displays without cropping or stretching the desktop. Certain areas of your displays may appear blank.
  - **Expand** Resize the desktop to the height of the tallest display. Portions of the desktop, for example, the Taskbar, may appear cropped or missing on certain displays.
- 4. Click **Next** to complete and save the setup.

#### B.2.4 Disable Eyefinity Display Group

The **Disable Eyefinity Display Group** option disables an already configured Eyefinity Display Group to return all displays in the group to the original display configuration.

To disable the Eyefinity Display Group:

- 1. Click **Try Advanced Setup** (under **Eyefinity** tab in AMD Radeon Settings) after Eyefinity Quick Setup is complete.
- 2. Click **Disable Eyefinity Display Group** once Radeon Additional Settings launches.

#### B.2.5 Adjust Bezel Compensation

In an AMD Eyefinity Display Group the edges (bezels) of the displays may cause the image to appear disjointed or not continuous. The **Adjust Bezel Compensation** feature provides alignment functions that allow the desktop to appear continuous across all displays in an Eyefinity Display Group.

To adjust bezel compensation:

- 1. Click **Try Advanced Setup** (under **Eyefinity** tab in AMD Radeon Settings) after Eyefinity Quick Setup is complete.
- 2. Click **Adjust Bezel Compensation** once Radeon Additional Settings launches.
- 3. Use the Chevrons (arrow heads) to move the triangle test pattern until it is properly aligned (as shown in below picture).

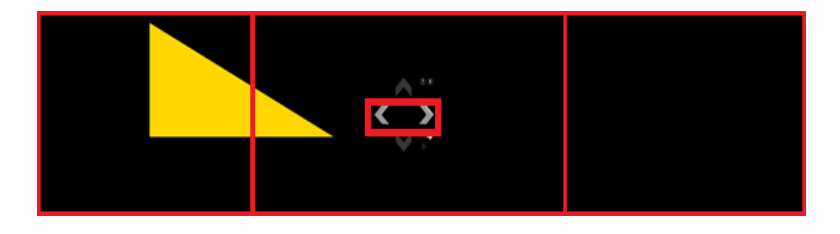

4. Click on the directional arrow:

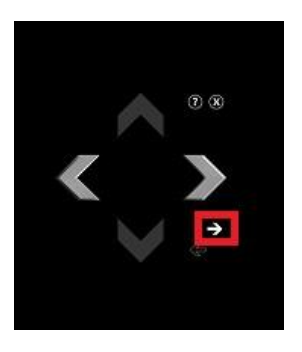

Then click **No** for the "Are the test patterns correct?" box to repeat Step #3 for the next set of bezels.

| Bezel Compensation             |     |    |
|--------------------------------|-----|----|
| Are the test patterns correct? |     |    |
|                                | Yes | No |

5. When complete, click the **X** button and Yes to save the changes and close the tool.

| Bezel Com | pensation      |                 |                 |        |
|-----------|----------------|-----------------|-----------------|--------|
| !         | Do you want to | save bezel comp | ensation change | 5?     |
|           |                | Yes             | No              | Cancel |

### B.2.6 Customize Eyefinity Desktop Reolution

The **Customize Eyefinity Desktop Resolution** option allows the desktop size of an AMD Eyefinity Display Group to be changed to any resolution that is listed in the Custom Resolution drop-down menu. Once the desired Custom Resolution is chosen in **Customize Eyefinity Desktop Resolution**, this particular resolution becomes available in the Operating System's display settings menu for selection.

To customize Eyefinity desktop resolution:

- 1. Click **Try Advanced Setup** (under **Eyefinity** tab in AMD Radeon Settings) after Eyefinity Quick Setup is complete.
- 2. Click **Customize Eyefinity Desktop Resolution** once Radeon Additional Settings launches.

3. In the **Customize Eyefinity Desktop Resolution** menu, the minimum and maximum resolutions are automatically determined based on your displays and cannot be changed. Use the **Custom Resolution** drop-down menu to select from a list of supported resolutions.

|                                          | Radeon Additi                                                                         | onal Settings                                                                    | - ×      |
|------------------------------------------|---------------------------------------------------------------------------------------|----------------------------------------------------------------------------------|----------|
| Customiz                                 | ze Eyefinity Desktop                                                                  | Resolution                                                                       | ?        |
| Change the<br>display gro<br>resolution, | e custom desktop resolution<br>up. To apply the minimum<br>use the Desktop Propertion | on available for your AMD Eyefinity<br>n, custom, or maximum desktop<br>es page. |          |
| Select th<br>your AM                     | ne desktop resolutio<br>ID Eyefinity display                                          | on to be made available to<br>group.                                             |          |
| Current                                  | Desktop Resolution:                                                                   | 7680 x 2160                                                                      |          |
| N                                        | Aaximum Resolution:                                                                   | 7680 x 2160                                                                      |          |
|                                          | Custom Resolution:                                                                    | 3200 x 1200 ~                                                                    |          |
| ,                                        | Minimum Resolution:                                                                   | 2048 x 768                                                                       | -        |
|                                          |                                                                                       |                                                                                  |          |
|                                          |                                                                                       |                                                                                  |          |
|                                          |                                                                                       |                                                                                  |          |
|                                          |                                                                                       |                                                                                  |          |
|                                          |                                                                                       |                                                                                  |          |
|                                          |                                                                                       |                                                                                  |          |
| Defaults                                 |                                                                                       | Discard Appl                                                                     | <i>,</i> |

- 4. Select the preferred resolution from the **Custom Resolution** drop-down menu, and click **Apply** to save the setting.
- 5. Open the Operating System's display settings menu to change the resolution to the Custom Resolution selected in Step #4.

## C. I/O Port Address Map

Each peripheral device in the system is assigned a set of I/O port addresses which also becomes the identity of the device. The following table lists the I/O port addresses used.

| Address               | Device Description                    |
|-----------------------|---------------------------------------|
| 0x00000A00-0x00000A0F | Motherboard resources                 |
| 0x00000A10-0x00000A1F | Motherboard resources                 |
| 0x00000A10-0x00000A1F | Motherboard resources                 |
| 0x00000070-0x00000071 | System CMOS/real time clock           |
| 0x0000D000-0x0000DFFF | PCI Express Root Port                 |
| 0x0000D000-0x0000DFFF | AMD Radeon(TM) Vega 11 Graphics       |
| 0x000003F8-0x000003FF | Communications Port (COM1)            |
| 0x000002F8-0x000002FF | Communications Port (COM2)            |
| 0x0000020-0x00000021  | Programmable interrupt controller     |
| 0x000000A0-0x000000A1 | Programmable interrupt controller     |
| 0x0000000-0x000003AF  | PCI Express Root Complex              |
| 0x0000000-0x000003AF  | Direct memory access controller       |
| 0x000003E0-0x00000CF7 | PCI Express Root Complex              |
| 0x000003B0-0x000003DF | PCI Express Root Complex              |
| 0x00000D00-0x0000FFFF | PCI Express Root Complex              |
| 0x0000F000-0x0000F0FF | Realtek PCIe GBE Family Controller #2 |
| 0x0000F000-0x0000F0FF | PCI Express Root Port                 |
| 0x0000E000-0x0000EFFF | PCI Express Root Port                 |
| 0x0000E000-0x0000EFFF | Realtek PCIe GBE Family Controller    |
| 0x00000040-0x00000043 | System timer                          |
| 0x00000010-0x0000001F | Motherboard resources                 |
| 0x00000022-0x0000003F | Motherboard resources                 |
| 0x0000063-0x0000063   | Motherboard resources                 |
| 0x0000065-0x0000065   | Motherboard resources                 |
| 0x0000067-0x0000006F  | Motherboard resources                 |
| 0x00000072-0x0000007F | Motherboard resources                 |
| 0x0000080-0x0000080   | Motherboard resources                 |
| 0x00000084-0x00000086 | Motherboard resources                 |

| Address               | Device Description              |
|-----------------------|---------------------------------|
| 0x0000088-0x0000088   | Motherboard resources           |
| 0x000008C-0x000008E   | Motherboard resources           |
| 0x00000090-0x0000009F | Motherboard resources           |
| 0x000000A2-0x000000BF | Motherboard resources           |
| 0x000000B1-0x000000B1 | Motherboard resources           |
| 0x000000E0-0x000000EF | Motherboard resources           |
| 0x000004D0-0x000004D1 | Motherboard resources           |
| 0x0000040B-0x0000040B | Motherboard resources           |
| 0x000004D6-0x000004D6 | Motherboard resources           |
| 0x00000C00-0x00000C01 | Motherboard resources           |
| 0x00000C14-0x00000C14 | Motherboard resources           |
| 0x00000C50-0x00000C51 | Motherboard resources           |
| 0x00000C52-0x00000C52 | Motherboard resources           |
| 0x00000C6C-0x00000C6C | Motherboard resources           |
| 0x00000C6F-0x00000C6F | Motherboard resources           |
| 0x00000CD0-0x00000CD1 | Motherboard resources           |
| 0x00000CD2-0x00000CD3 | Motherboard resources           |
| 0x00000CD4-0x00000CD5 | Motherboard resources           |
| 0x00000CD6-0x00000CD7 | Motherboard resources           |
| 0x00000CD8-0x00000CDF | Motherboard resources           |
| 0x00000800-0x0000089F | Motherboard resources           |
| 0x00000B00-0x00000B0F | Motherboard resources           |
| 0x00000B20-0x00000B3F | Motherboard resources           |
| 0x00000900-0x0000090F | Motherboard resources           |
| 0x00000910-0x0000091F | Motherboard resources           |
| 0x0000061-0x0000061   | System speaker                  |
| 0x0000081-0x0000083   | Direct memory access controller |
| 0x0000087-0x0000087   | Direct memory access controller |
| 0x0000089-0x000008B   | Direct memory access controller |
| 0x000008F-0x000008F   | Direct memory access controller |
| 0x000000C0-0x000000DF | Direct memory access controller |

## D. Interrupt Request Lines (IRQ)

Peripheral devices use interrupt request lines to notify CPU for the service required. The following table shows the IRQ used by the devices on board.

| Level          | Function                                                      |
|----------------|---------------------------------------------------------------|
| IRQ 4294967292 | PCI Express Root Port                                         |
| IRQ 0          | High precision event timer                                    |
| IRQ 0          | System timer                                                  |
| IRQ 8          | High precision event timer                                    |
| IRQ 7          | AMD GPIO Controller                                           |
| IRQ 4294967282 | AMD USB 3.10 eXtensible Host Controller - 1.10<br>(Microsoft) |
| IRQ 4294967281 | AMD USB 3.10 eXtensible Host Controller - 1.10<br>(Microsoft) |
| IRQ 4294967280 | AMD USB 3.10 eXtensible Host Controller - 1.10<br>(Microsoft) |
| IRQ 4294967279 | AMD USB 3.10 eXtensible Host Controller - 1.10<br>(Microsoft) |
| IRQ 4294967278 | AMD USB 3.10 eXtensible Host Controller - 1.10<br>(Microsoft) |
| IRQ 4294967277 | AMD USB 3.10 eXtensible Host Controller - 1.10<br>(Microsoft) |
| IRQ 4294967276 | AMD USB 3.10 eXtensible Host Controller - 1.10<br>(Microsoft) |
| IRQ 4294967275 | AMD USB 3.10 eXtensible Host Controller - 1.10<br>(Microsoft) |
| IRQ 4          | Communications Port (COM1)                                    |
| IRQ 3          | Communications Port (COM2)                                    |
| IRQ 53         | High Definition Audio Controller                              |
| IRQ 53         | AMD Audio CoProcessor                                         |
| IRQ 54         | AMD High Definition Audio Controller                          |
| IRQ 54         | Microsoft ACPI-Compliant System                               |
| IRQ 4294967285 | AMD Radeon(TM) Vega 11 Graphics                               |
| IRQ 4294967284 | AMD Radeon(TM) Vega 11 Graphics                               |
| IRQ 4294967283 | AMD Radeon(TM) Vega 11 Graphics                               |
| IRQ 55         | Microsoft ACPI-Compliant System                               |

| Level             | Function                                                      |
|-------------------|---------------------------------------------------------------|
| IRQ 55            | AMD SFH KMDF I2C                                              |
| IRQ 56 ~ IRQ 204  | Microsoft ACPI-Compliant System                               |
| IRQ 256 ~ IRQ 511 | Microsoft ACPI-Compliant System                               |
| IRQ 4294967287    | Realtek PCIe GBE Family Controller #2                         |
| IRQ 4294967294    | PCI Express Root Port                                         |
| IRQ 4294967293    | PCI Express Root Port                                         |
| IRQ 4294967291    | PCI Express Root Port                                         |
| IRQ 4294967290    | Standard SATA AHCI Controller                                 |
| IRQ 4294967286    | Realtek PCIe GBE Family Controller                            |
| IRQ 4294967274    | AMD USB 3.10 eXtensible Host Controller - 1.10<br>(Microsoft) |
| IRQ 4294967273    | AMD USB 3.10 eXtensible Host Controller - 1.10<br>(Microsoft) |
| IRQ 4294967272    | AMD USB 3.10 eXtensible Host Controller - 1.10<br>(Microsoft) |
| IRQ 4294967271    | AMD USB 3.10 eXtensible Host Controller - 1.10<br>(Microsoft) |
| IRQ 4294967270    | AMD USB 3.10 eXtensible Host Controller - 1.10<br>(Microsoft) |
| IRQ 4294967269    | AMD USB 3.10 eXtensible Host Controller - 1.10<br>(Microsoft) |
| IRQ 4294967268    | AMD USB 3.10 eXtensible Host Controller - 1.10<br>(Microsoft) |
| IRQ 4294967267    | AMD USB 3.10 eXtensible Host Controller - 1.10<br>(Microsoft) |
| IRQ 4294967289    | AMD PSP 10.0 Device                                           |
| IRQ 4294967288    | AMD PSP 10.0 Device                                           |

### E. Watchdog Timer Configuration

The Watchdog Timer (WDT) is used to generate a variety of output signals after a user programmable count. The WDT is suitable for the use in the prevention of system lock-up, such as when software becomes trapped in a deadlock. Under these sorts of circumstances, the timer will count to zero and the selected outputs will be driven.

Under normal circumstance, you will need to restart the WDT at regular intervals before the timer counts to zero.

#### Sample Code:

```
//-----
//
// THIS CODE AND INFORMATION IS PROVIDED "AS IS" WITHOUT WARRANTY OF ANY
// KIND, EITHER EXPRESSED OR IMPLIED, INCLUDING BUT NOT LIMITED TO THE
// IMPLIED WARRANTIES OF MERCHANTABILITY AND/OR FITNESS FOR A PARTICULAR
// PURPOSE.
//
//-----
#include <dos.h>
#include <conio.h>
#include <stdio.h>
#include <stdlib.h>
#include "F81846.H"
//-----
int main (int argc, char *argv[]); void EnableWDT(int);
void DisableWDT(void);
//-----
int main (int argc, char *argv[])
{
unsigned char bBuf; unsigned char bTime; char **endptr;
char SIO:
printf("Fintek 81846 watch dog program\n"); SIO = Init_F81846();
if (SIO == 0)
{
printf("Can not detect Fintek 81846, program abort.\n"); return(1);
M = 0 
if (argc != 2)
{
printf(" Parameter incorrect!!\n"); return (1);
}
bTime = strtol (argv[1], endptr, 10);
printf("System will reset after %d seconds\n", bTime);
if (bTime)
    EnableWDT(bTime); } else
{
    DisableWDT(); } return 0;
{
```

} //--\_\_\_\_\_ void EnableWDT(int interval) { unsigned char bBuf; bBuf = Get\_F81846\_Reg(0x2B); bBuf &= (~0x20); Set F81846 Reg(0x2B, bBuf); //Enable WDTO Set\_F81846\_LD(0x07); //switch to logic device 7 Set\_F81846\_Reg(0x30, 0x01); //enable timer  $bBuf = Get_F81846_Reg(0xF5); bBuf &= (~0x0F);$ bBuf |= 0x52; Set\_F81846\_Reg(0xF5, bBuf); //count mode is second Set\_F81846\_Reg(0xF6, interval); //set timer  $bBuf = Get_F81846_Reg(0xFA); bBuf |= 0x01;$ Set\_F81846\_Reg(0xFA, bBuf); //enable WDTO output bBuf = Get F81846 Reg(0xF5); bBuf |= 0x20;Set\_F81846\_Reg(0xF5, bBuf); //start counting } //----void DisableWDT(void) { unsigned char bBuf; Set\_F81846\_LD(0x07); //switch to logic device 7 bBuf = Get\_F81846\_Reg(0xFA); bBuf &=  $\sim 0x01$ ; Set F81846 Reg(0xFA, bBuf); //disable WDTO output bBuf = Get\_F81846\_Reg(0xF5); bBuf &= ~0x20; bBuf = 0x40;Set F81846 Reg(0xF5, bBuf); //disable WDT } //-----//-----// // THIS CODE AND INFORMATION IS PROVIDED "AS IS" WITHOUT WARRANTY OF ANY // KIND, EITHER EXPRESSED OR IMPLIED, INCLUDING BUT NOT LIMITED TO THE // IMPLIED WARRANTIES OF MERCHANTABILITY AND/OR FITNESS FOR A PARTICULAR // PURPOSE. // //-----#include "F81846.H" #include <dos.h> //----unsigned int F81846\_BASE; void Unlock\_F81846 (void); void Lock\_F81846 (void); //----unsigned int Init\_F81846(void) { unsigned int result; unsigned char ucDid;

```
F81846_BASE = 0x4E;
result = F81846_BASE;
ucDid = Get_F81846_Reg(0x20);
if (ucDid == 0x07) //Fintek 81846
   goto Init_Finish; }
{
F81846 BASE = 0x2E;
result = F81846_BASE;
ucDid = Get_F81846_Reg(0x20);
if (ucDid == 0x07) //Fintek 81846
{
   goto Init_Finish; }
F81846 BASE = 0x00;
result = F81846_BASE;
Init Finish:
return (result);
}
//-----
void Unlock_F81846 (void)
{
outportb(F81846_INDEX_PORT, F81846_UNLOCK); outportb(F81846_INDEX_PORT,
F81846_UNLOCK);
}
//-----
void Lock_F81846 (void)
{
outportb(F81846_INDEX_PORT, F81846_LOCK);
}
//-----
void Set F81846 LD( unsigned char LD)
{
Unlock F81846();
outportb(F81846_INDEX_PORT, F81846_REG_LD);
outportb(F81846_DATA_PORT, LD); Lock_F81846();
}
//-----
void Set_F81846_Reg( unsigned char REG, unsigned char DATA)
{
Unlock F81846(); outportb(F81846 INDEX PORT, REG); outportb(F81846 DATA PORT,
DATA); Lock_F81846();
}
//-----
unsigned char Get_F81846_Reg(unsigned char REG)
{
unsigned char Result; Unlock F81846();
outportb(F81846_INDEX_PORT, REG); Result = inportb(F81846_DATA_PORT);
Lock F81846();
return Result;
}
//-----
```

| //<br>//<br>// THIS CODE AND INFORMATION IS PROVIDED "AS IS" WITHOUT WARRANTY OF ANY<br>// KIND, EITHER EXPRESSED OR IMPLIED, INCLUDING BUT NOT LIMITED TO THE<br>// IMPLIED WARRANTIES OF MERCHANTABILITY AND/OR FITNESS FOR A PARTICULAR<br>// PURPOSE.<br>// |
|----------------------------------------------------------------------------------------------------|
| //<br>#ifndef F81846_H<br>#define F81846_H 1<br>//                                                                                                    |
| #defineF81846_INDEX_PORT (F81846_BASE)<br>#defineF81846_DATA_PORT (F81846_BASE+1)<br>//                                                                                                    |
| #defineF81846_REG_LD 0x07                                                                                                    |
| #define F81846_UNLOCK 0x87<br>#defineF81846_LOCK 0xAA<br>//                                                                                                    |
| unsigned int Init_F81846(void);<br>void Set_F81846_LD( unsigned char);<br>void Set_F81846_Reg( unsigned char, unsigned char); unsigned char<br>Get_F81846_Reg( unsigned char);<br>//                                                                            |
| #endif // F81846_H                                                                                                    |